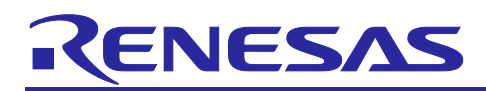

Renesas RA Family

## High Performance with RA8 MCU using Arm<sup>®</sup> Cortex<sup>®</sup>-M85 core with Helium<sup>™</sup>

## Introduction

This application note describes the creation of applications with improved performance with Renesas RA8 MCUs using CM85 core with Helium<sup>™</sup>. It is intended to highlight the performance advantages of the CM85 core, including low latency operation. Helium<sup>™</sup>, Arm's M-Profile vector extension with integer and floating-point support enables advanced Digital Signal Processing (DSP), Machine Learning (ML) capabilities and helps accelerate compute-intensive applications such as endpoint Artificial Intelligence (AI), ML.

This application note walks you through all the steps necessary to achieve higher performance, including:

- Application overview
- Application highlights
- Tool configuration
- Application confirmation

### **Required Resources**

#### Development tools and software

- e<sup>2</sup> studio version: 2024-01.1 (24.1.1)
- LLVM Embedded Toolchain for Arm v17.0.1
- Renesas Flexible Software Package (FSP) v5.2.0 or later.

#### Hardware

• Renesas EK-RA8M1 kit (RA8M1 MCU Group)

#### **Reference Manuals**

- RA Flexible Software Package Documentation Release v5.2.0
- Renesas RA8M1 Group User's Manual Rev.1.10
- EK-RA8M1-v1.0 Schematics

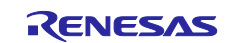

## Contents

| 1.    | Application Overview                                                              | 3  |
|-------|-----------------------------------------------------------------------------------|----|
| 2.    | Arm <sup>®</sup> Cortex <sup>®</sup> -M85 Core and Helium <sup>™</sup> Technology | 3  |
| 2.1   | Arm <sup>®</sup> Cortex <sup>®</sup> -M85 core                                    | 3  |
| 2.2   | Renesas RA8 MCU                                                                   | 4  |
| 2.3   | Single Instruction Multiple Data                                                  | 5  |
| 2.4   | Helium <sup>™</sup> Applications                                                  | 6  |
| 3.    | Helium <sup>™</sup> Support in Renesas FSP and LLVM Arm Toolchain                 | 8  |
| 4.    | Application Project                                                               | 9  |
| 4.1   | Vector Multiply Accumulate Instruction VMLA Example                               | 11 |
| 4.2   | Vector Instruction VMLADAVA Example                                               | 14 |
| 4.3   | ARM DSP Dot Product Example                                                       | 17 |
| 4.4   | Performance Improvement                                                           | 19 |
| 4.4.1 | 1 Tightly Coupled Memory (TCM)                                                    | 19 |
| 4.4.2 | 2 Improve Performance Using DTCM                                                  |    |
| 4.4.3 | 3 Improve Performance Using ITCM                                                  | 23 |
| 4.5   | Improve Performance by Utilizing Data Cache                                       | 24 |
| 4.6   | Using General Purpose (GPT) Timer for Benchmarking                                |    |
| 5.    | Verify the Project                                                                | 27 |
| 5.1   | Import The Projects                                                               | 27 |
| 5.2   | Build Project                                                                     | 27 |
| 5.3   | Download and Run Project                                                          |    |
| 5.4   | Benchmarking Performance                                                          |    |
| 5.4.′ | 1 VMLA Project HELIUM_VMLA_EK_RA8M1                                               |    |
| 5.4.2 | 2 VMLAVADA Project HELIUM_VMLADAVA_EK_RA8M1                                       |    |
| 5.4.3 | B DSP Dot Product Project HELIUM_DOT_PRODUCT_EK_RA8M1                             |    |
| 6.    | Conclusion                                                                        |    |
| Rev   | ision History                                                                     |    |

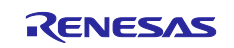

## 1. Application Overview

The application projects accompanying this document showcase the performance advantages of the Renesas RA8 MCU with CM85 core. Helium<sup>™</sup> intrinsics and Arm<sup>®</sup> CMSIS DSP Library functions are benchmarked to highlight the improvements versus the scalar version of these intrinsics.

It also utilizes Tightly Coupled Memory (TCM) and caches together with Helium<sup>™</sup> for further performance improvement.

## 2. Arm<sup>®</sup> Cortex<sup>®</sup>-M85 Core and Helium<sup>™</sup> Technology

Arm<sup>®</sup> Helium<sup>™</sup> technology is the M-profile Vector Extension (MVE) for the Arm<sup>®</sup> Cortex<sup>®</sup>-M processor series. It is part of the ARMv8.1-M architecture and enables developers to realize a performance uplift for DSP and ML applications. Helium<sup>™</sup> technology provides optimized performance using Single Instruction Multiple Data (SIMD) to perform the same operation simultaneously on multiple data. There are two variants of MVE, the integer and floating-point variant:

- MVE-I operates on 32-bit, 16-bit, and 8-bit data types, including Q7, Q15, and Q31.
- MVE-F operates on half-precision and single-precision floating-point values.

MVE operations are divided orthogonally in two ways, lanes, and beats.

Lanes

Lane is a portion of a vector register or operation. The data that is put into a lane is referred to as an element. Multiple lanes can be executed per beat. There are four beats per vector instruction. The permitted lane widths, and lane operations per beat, are:

- > For a 64-bit lane size, a beat performs half of the lane operation.
- > For a 32-bit lane size, a beat performs a one lane operation.
- > For a 16-bit lane size, a beat performs a two-lane operation.
- > For an 8-bit lane size, a beat performs four lane operations.
- Beats

Beat is a quarter of an MVE vector operation. Because the vector length is 128 bits, one beat of a vector add instruction equates to computing 32 bits of result data. This is independent of lane width. For example, if a lane width is 8 bits, then a single beat of a vector add instruction would perform four 8-bit additions. The number of beats for each tick describes how much of the architectural state is updated for each architecture tick in the common case. Systems are classified by:

- > In a single-beat system, one beat might occur for each tick.
- > In a dual-beat system, two beats might occur for each tick.
- > In a quad-beat system, four beats might occur for each tick.

Cortex<sup>®</sup>-M85 implements a dual-beat system, and it supports overlapping up to two beat-wise MVE instructions at any time so that an MVE instruction can be issued after another MVE instruction without additional stall. Refer to Arm<sup>®</sup> Cortex<sup>®</sup>-M85 Processor Devices for more information.

## 2.1 Arm<sup>®</sup> Cortex<sup>®</sup>-M85 core

Main features of Arm<sup>®</sup> Cortex<sup>®</sup>-M85 core in Renesas RA8 MCU are as follows.

- Maximum operating frequency: up to 480 MHz
- Arm<sup>®</sup> Cortex<sup>®</sup>-M85 core
  - Revision: (r0p2-00rel0)
  - ARMv8.1-M architecture profile
  - Armv8-M Security Extension
  - Floating Point Unit (FPU) compliant with the ANSI/IEEE Std 754-2008

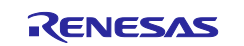

Scalar half, single, and double-precision floating-point operation

- M-profile Vector Extension (MVE)
- Integer, half-precision, and single-precision floating-point MVE (MVE-F)
- Helium<sup>™</sup> technology is M-profile Vector Extension (MVE)
- Arm<sup>®</sup> Memory Protection Unit (Arm MPU)
  - Protected Memory System Architecture (PMSAv8)
  - Secure MPU (MPU\_S): 8 regions
  - Non-secure MPU (MPU\_NS): 8 regions
- SysTick timer
  - Embeds two Systick timers: Secure instance (SysTick\_S) and Non-secure instance (SysTick\_NS)
  - Driven by CPUCLK or SYSTICKCLK (MOCO/8).
- CoreSight<sup>™</sup> ETM-M85

Figure 1 shows the block diagram of Arm® Cortex®-M85 core.

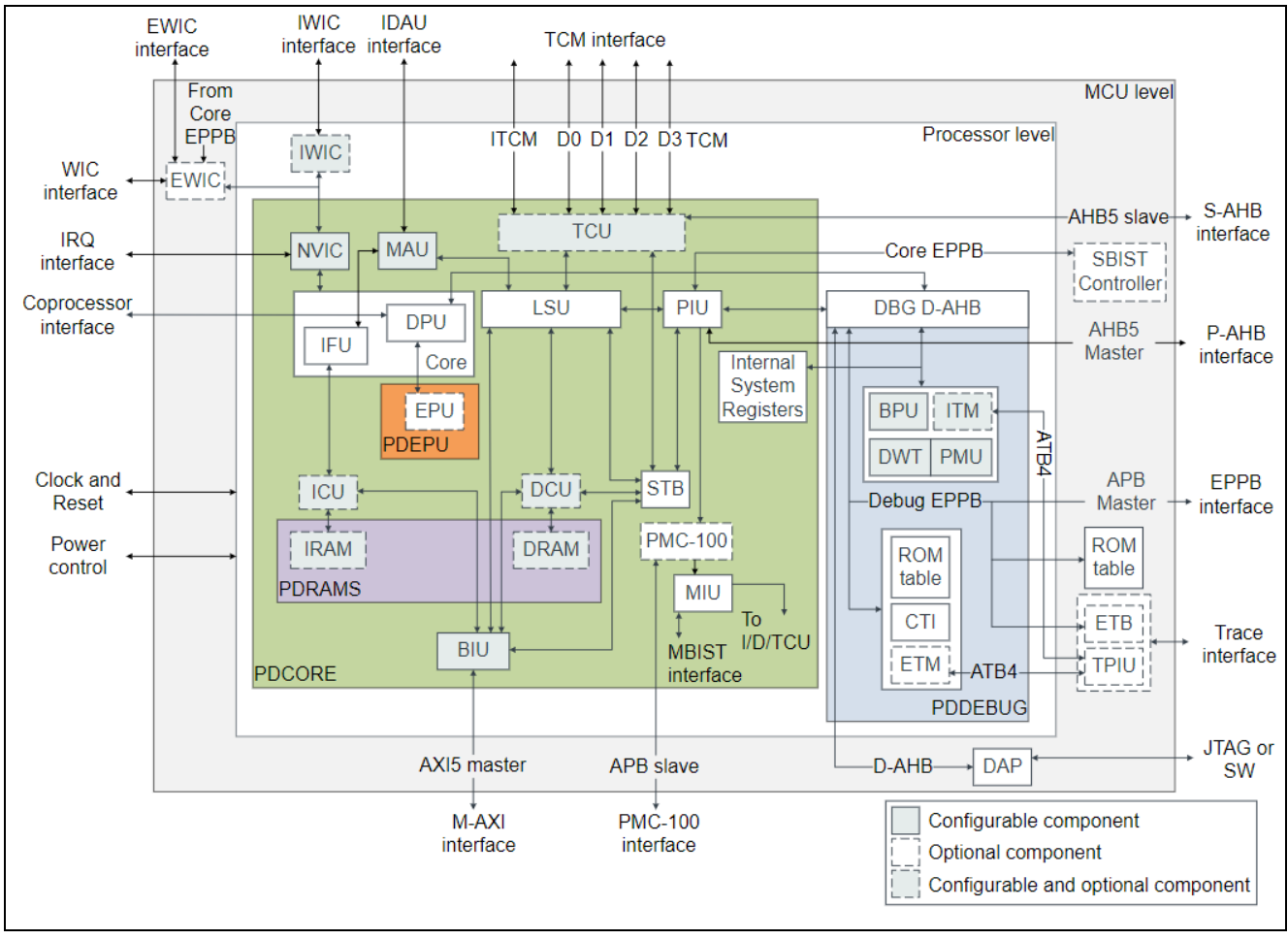

Figure 1. Cortex®-M85 Core Block Diagram

## 2.2 Renesas RA8 MCU

The RA8M1 MCU group incorporates a high-performance Arm<sup>®</sup> Cortex<sup>®</sup>-M85 core as shown in the previous section with Helium<sup>™</sup> running up to 480 MHz with the following features.

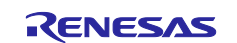

- Up to 2 MB code flash memory
- 1 MB SRAM (128 KB of TCM RAM, 896 KB of user SRAM)
- Octal Serial Peripheral Interface (OSPI)
- Ethernet MAC Controller (ETHERC), USBFS, USBHS, SD/MMC Host Interface
- Analog peripherals
- Security and safety features.

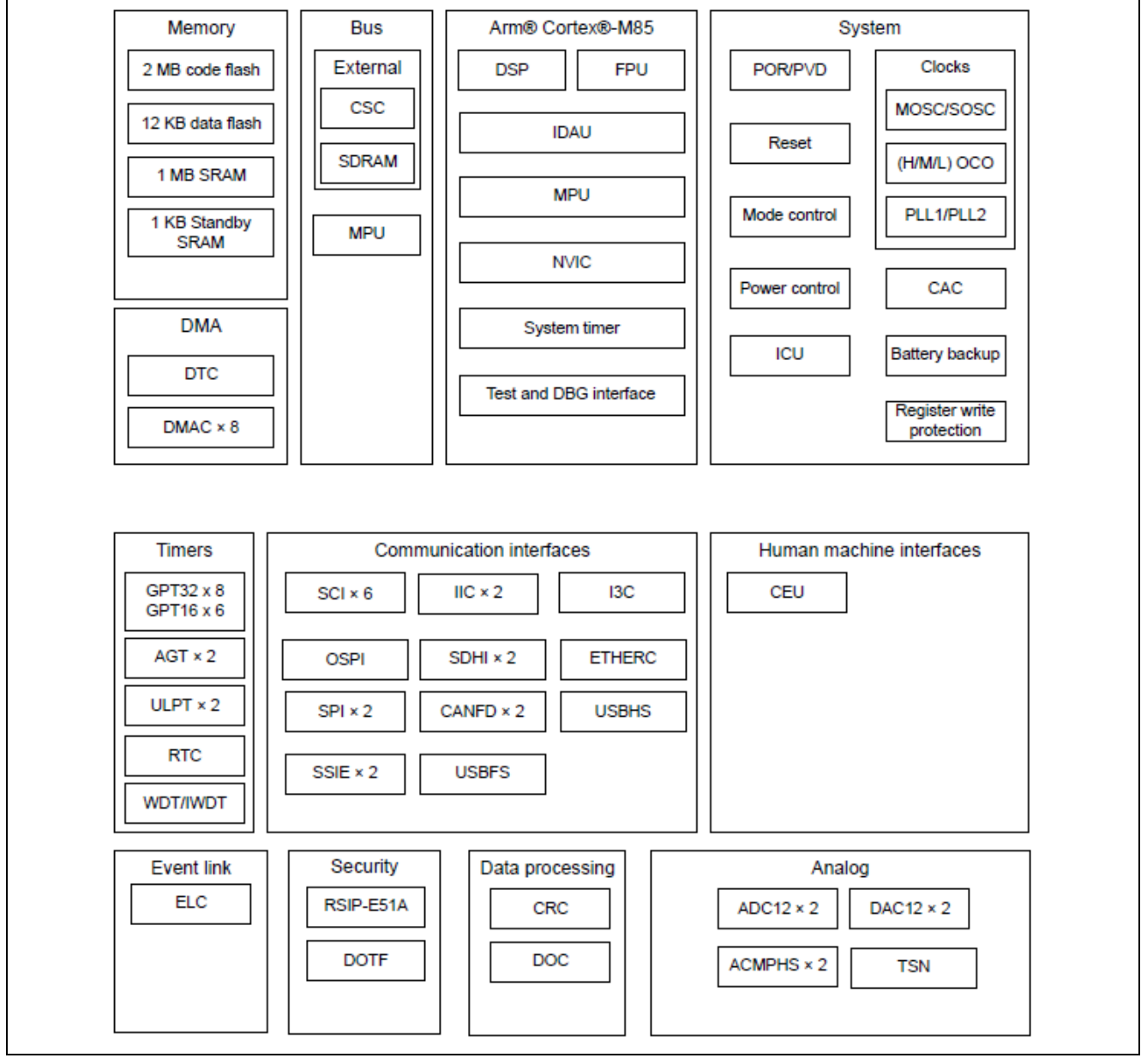

Figure 2. Block Diagram of Renesas RA8M1 MCU

## 2.3 Single Instruction Multiple Data

Most Arm<sup>®</sup> instructions are Single Instruction Single Data (SISD) instructions. The SISD instruction only operates on a single data item. It requires multiple instructions to process data items.

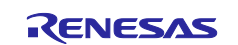

The Single Instruction Multiple Data (SIMD), on the other hand, performs the same operation on multiple items of same data type, concurrently. It means invoking/executing a single, multiple operations are being performed simultaneously.

Figure 3 shows the operation of VADD.I32 Qd, Qn, Qm instruction that adds the four pairs of 32-bit data together. Firstly, the four pairs of 32-bit input data are packed into separate lanes in two 128-bit Qn, Qm registers. Then, each lane in the 1<sup>st</sup> source register is then added to the corresponding lane in the 2<sup>nd</sup> source register. The results are stored in the same lane in the destination register Qd.

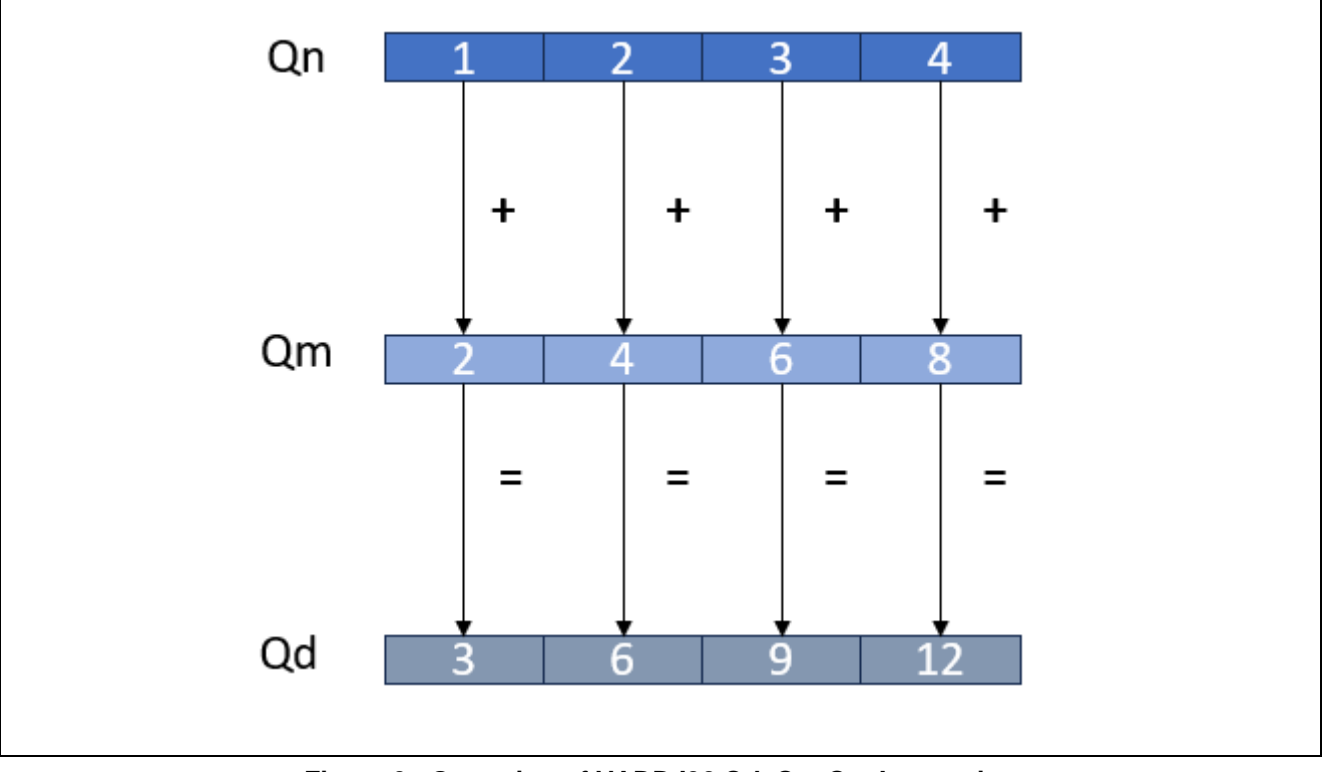

Figure 3. Operation of VADD.I32 Qd, Qn, Qm Instruction

## 2.4 Helium<sup>™</sup> Applications

Digital Signal Processing (DSP) and Machine Learning (ML) are the main target applications for Helium<sup>™</sup>. Helium<sup>™</sup> offers significant performance increases in these applications. Typically, Helium applications are created using Helium<sup>™</sup> intrinsics.

Helium<sup>™</sup> instructions are made available as intrinsic routines through the arm\_mve.h in LLVM Embedded Toolchain for Arm toolchain installation, located in "<e2studio installation

folder>\toolchains\llvm\_arm\LLVMEmbeddedToolchainForArm-17.0.1-Windows-x86\_64\lib\clang\17\include". They give users access to the Helium<sup>™</sup> instructions from C and C++ without the need to write assembly code.

Many functions in CMSIS-DSP and CMSIS-NN libraries have been optimized by Arm to use the Helium<sup>™</sup> instructions instead. Renesas FSP supports both libraries, making it easier for users to develop applications based on these libraries. In the FSP configuration, select Arm DSP Library Source (CMSIS5-DSP version 5.9.0 or later) and Arm NN Library Source (CMSIS-NN version 4.1.0 or later) when generating projects to add CMSIS-DSP and CMSIS-NN supports to your project.

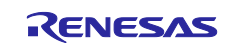

| Components Configuration |                           | Gen                            | erate Project Content |
|--------------------------|---------------------------|--------------------------------|-----------------------|
|                          | Group by: Vend            | or V Filter: All V             | Search                |
| Component                | Version                   | Description                    | Variant               |
| ✓ 品 Arm                  |                           |                                |                       |
| > 救 Abstractions         |                           |                                |                       |
| 🗸 💸 CMSIS                |                           |                                |                       |
| 🗸 🥥 CMSIS5               |                           |                                |                       |
| CoreM                    | 5.9.0+renesas.1.fsp.5.2.0 | Arm CMSIS Version 5 - Core (M) |                       |
| DSP                      | 5.9.0+renesas.1.fsp.5.2.0 | Arm DSP Library Source         |                       |
| NN NN                    | 4.1.0+fsp.5.2.0           | Arm NN Library Source          |                       |
| > 救 mbed                 |                           |                                |                       |
| > 救 Mbed                 |                           |                                |                       |
| > 救 PSA                  |                           |                                |                       |
| > 🔐 AWS                  |                           |                                |                       |
| > 品 Intel                |                           |                                |                       |
| > 品 Linaro               |                           |                                |                       |
| > 品 Microsoft            |                           |                                |                       |
| ✓ ♣ Renesas              |                           |                                |                       |
| 🗸 救 BSP                  |                           |                                |                       |
| > 🤗 Board                |                           |                                |                       |
| > 🥥 ra0e1                |                           |                                |                       |

#### Figure 4. CMSIS-DSP and CMSIS-NN supports in Renesas FSP

CMSIS-DSP and CMSIS-NN can also be added using Stacks tab in FSP configurator, as shown below.

| Stacks Configuration         |                   |                 | Generate Project             | Content |                                      |
|------------------------------|-------------------|-----------------|------------------------------|---------|--------------------------------------|
| Threads 🐔 New Thread         | HAL/Common Stacks | 🖗 New Stack > 🚽 | Extend Stack > ₩ R<br>Analog | emove   |                                      |
| 🗙 🧟 HAL/Common               | g_ioport I/O Port |                 | Artificial Intelligence      | > ·     | Arm CMSIS5 NN Library Source         |
| g_ioport I/O Port (r_ioport) | (r_ioport)        |                 | Audio                        | >       | Data Collector (rm_rai_data_collecto |
|                              | í                 |                 | Bootloader                   | >       | Data Shipper (rm_rai_data_shipper)   |
|                              |                   |                 | Connectivity                 | >       |                                      |
|                              |                   |                 | DSP                          | >       |                                      |
|                              |                   |                 | Graphics                     | >       |                                      |
|                              |                   |                 | Input                        | >       |                                      |
|                              |                   |                 | Monitoring                   | >       |                                      |
|                              |                   |                 | Motor                        | >       |                                      |
|                              |                   |                 | Networking                   | >       |                                      |
|                              |                   |                 | Power                        | >       |                                      |
|                              |                   |                 | Security                     | >       |                                      |
| D Navy Object 5              |                   |                 | Sensor                       | >       |                                      |
| Objects                      |                   |                 | Storage                      | >       |                                      |
| Kemove                       |                   |                 | System                       | >       |                                      |
|                              |                   |                 | Timers                       | >       |                                      |
|                              |                   |                 | Transfer                     | >       |                                      |
|                              |                   | A               | Search                       |         |                                      |
|                              |                   |                 |                              |         | - A Learned                          |

Figure 5. Adding CMSIS-DSP and CMSIS-NN Using Stacks Tab in FSP Configurator

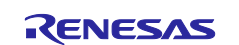

## 3. Helium<sup>™</sup> Support in Renesas FSP and LLVM Arm Toolchain

LLVM Embedded Toolchain for Arm supports Helium<sup>™</sup> instructions with the compiler settings. When generating a RA8M1 project using e<sup>2</sup> studio and Flexible Software Package (FSP), CPU settings and software settings are pre-optimized for Cortex<sup>®</sup>-M85 core and the CMSIS Helium<sup>™</sup> support. Refer to the Flexible Software Package Documentation for the steps to create a project for RA MCU.

| 🙆 Renesas RA                                                              | A C/C++ Project                                           |                  |                                                                                                |                                                     |                    |            | $\times$ |
|---------------------------------------------------------------------------|-----------------------------------------------------------|------------------|------------------------------------------------------------------------------------------------|-----------------------------------------------------|--------------------|------------|----------|
| Renesas RA C<br>Device and To                                             | C/C++ Project                                             |                  |                                                                                                |                                                     |                    |            | 2        |
| Device Selecti<br>FSP Version:<br>Board:<br>Device:<br>Core:              | on<br>5.2.0<br>EK-RA8M1<br>R7FA8M1AHECBD<br>CM85          | ~<br>~<br>…<br>… | Board Description<br>Evaluation kit for RA8<br>Visit TBD to get kit us<br>package, example pro | 3M1 MCU Group<br>er's manual, quicl<br>ojects, etc. | k start guide, err | ata, desig | n        |
| Language:                                                                 | ● C ○ C++                                                 |                  | Device Details<br>TrustZone<br>Pins<br>Processor                                               | Yes<br>224<br>Cortex-M85                            |                    |            |          |
| Toolchains<br>GNU ARM E<br>LLVM Ember<br>ARM Compi<br>ARM Compi<br>17.0.1 | mbedded<br>dded Toolchain for Arm<br>Ier 6.15<br>Ier 6.19 |                  | Debugger<br>J-Link ARM                                                                         |                                                     |                    |            | ~        |
| ?                                                                         |                                                           |                  | < Back                                                                                         | Next >                                              | Finish             | Cance      | 1        |

Figure 6. Create an EK-RA8M1 Project using e<sup>2</sup> studio

The Cortex<sup>®</sup>-M85 core will be selected in the tool settings, as shown below.

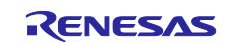

| looi settings 😸 looicha               | in   🚰 build Steps   ' |                                 |             |
|---------------------------------------|------------------------|---------------------------------|-------------|
| 🖄 CPU                                 | ARM family             | cortex-m85                      | ~           |
| 🖄 Optimization<br>🍅 Debug             | Architecture           | Toolchain default               | ~           |
| 🖄 Warnings                            | Instruction set        | Thumb (-mthumb)                 | ~           |
| > 🛞 Library Generator<br>> 🛞 Compiler | Thumb interwo          | rk                              |             |
| > 🛞 Assembler                         | Endian                 | Little endian (-mlittle-endian) | ~           |
| > 🛞 Linker<br>> 🛞 Objcopy             | Float ABI              | FP instructions (hard)          | ~           |
| ✓                                     | FPU Type               | Toolchain default               | ~           |
| 🖄 General                             | Unaligned access       | Toolchain default               | ~           |
|                                       | TrustZone (-mc         | mse)                            |             |
|                                       | Other CPU option       | ns                              | 🗐 🔊 🗟 주나 준비 |
|                                       |                        |                                 |             |
|                                       |                        |                                 |             |

#### Figure 7. Example of Tool Settings

Even though, the project settings are pre-optimized for  $Cortex^{(B)}$ -M85, they can be customized if needed. Macro definitions can be added to select project configurations to enable and disable some portions of the code in a project. Go to Project->C/C++ Project Settings to change setups for the project if needed.

## 4. Application Project

There are three projects accompanying this application note. All have the scalar code equivalent to Helium<sup>™</sup> functions.

- The Vector Multiply Accumulate (VMLA) and the scalar code equivalent.
- The Vector Multiply Accumulate Add Accumulate Across Vector (VMLADAVA) and the scalar code equivalent.
- The ARM<sup>®</sup> DSP Dot Product function and the scalar code equivalent.

The projects are configured in various settings to utilize DTCM, ITCM, and cache to showcase the performance improvements of Helium technology compared to scalar code.

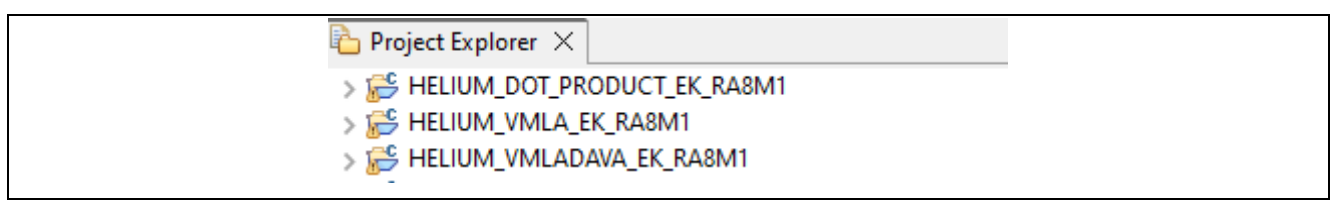

Figure 8. Application Projects in the Workspace

The available configuration for each project is as follows.

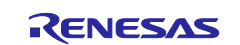

| Project Configuration              | HELIUM_VMLA_EK_RA8M1 | HELIUM_VMLADAVA_EK_RA8M1 | HELIUM_DOT_PRODUCT_EK_RA8M1 |
|------------------------------------|----------------------|--------------------------|-----------------------------|
| I32_SCALAR(w/o Auto Vectorization) | ~                    | ~                        |                             |
| I32_SCALAR(w/ Auto Vectorization)  | ~                    | ~                        | ✓                           |
| I32_HELIUM                         | ~                    | ✓                        | ✓                           |
| I32_HELIUM_DTCM                    | ~                    | ~                        | ✓                           |
| I32_HELIUM_ITCM                    | ~                    | ✓                        |                             |

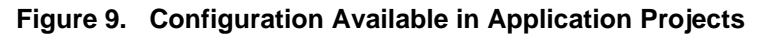

Where I32\_SCALAR is for the scalar code, I32\_HELIUM is for the Helium code, I32\_HELIUM\_DTCM is for the Helium code that utilizes DTCM, and I32\_HELIUM\_ITCM is for the Helium code placed ITCM.

The optimization level of the projects in this application note are set to "-O2".

| 🖄 CPU                 | Optimization Level Optimize more (-O2)                                        |
|-----------------------|-------------------------------------------------------------------------------|
| 🖄 Optimization        | Function sections (-ffunction-sections)                                       |
| 🖄 Debug               | Pate and inter ( false and inter)                                             |
| 🖄 Warnings            | Data sections (-roata-sections)                                               |
| 🗸 🛞 Library Generator | Link-time optimizer (-flto)                                                   |
| 🖄 Settings            | No common uninitialized (-fno-common)                                         |
| 🗸 🛞 Compiler          | Perform the loop unrolling optimization (-funroll-loops)                      |
| 🖄 Source              | Do not expand any functions inline (-fno-inline)                              |
| 🖄 Includes            | Fixit error parser (-fdiagnostics-parseable-fixits)                           |
| 🗸 🛞 Assembler         |                                                                               |
| 🖄 Source              | Disable optimizations based on the type of expressions (-fno-strict-aliasing) |

#### Figure 10. Compiler Optimization Setting

The \_CONFIG\_HELIUM\_ symbol is preset to select scalar operation, Helium operation, or enable the code to utilize DTCM and ITCM together with Helium operation.

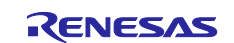

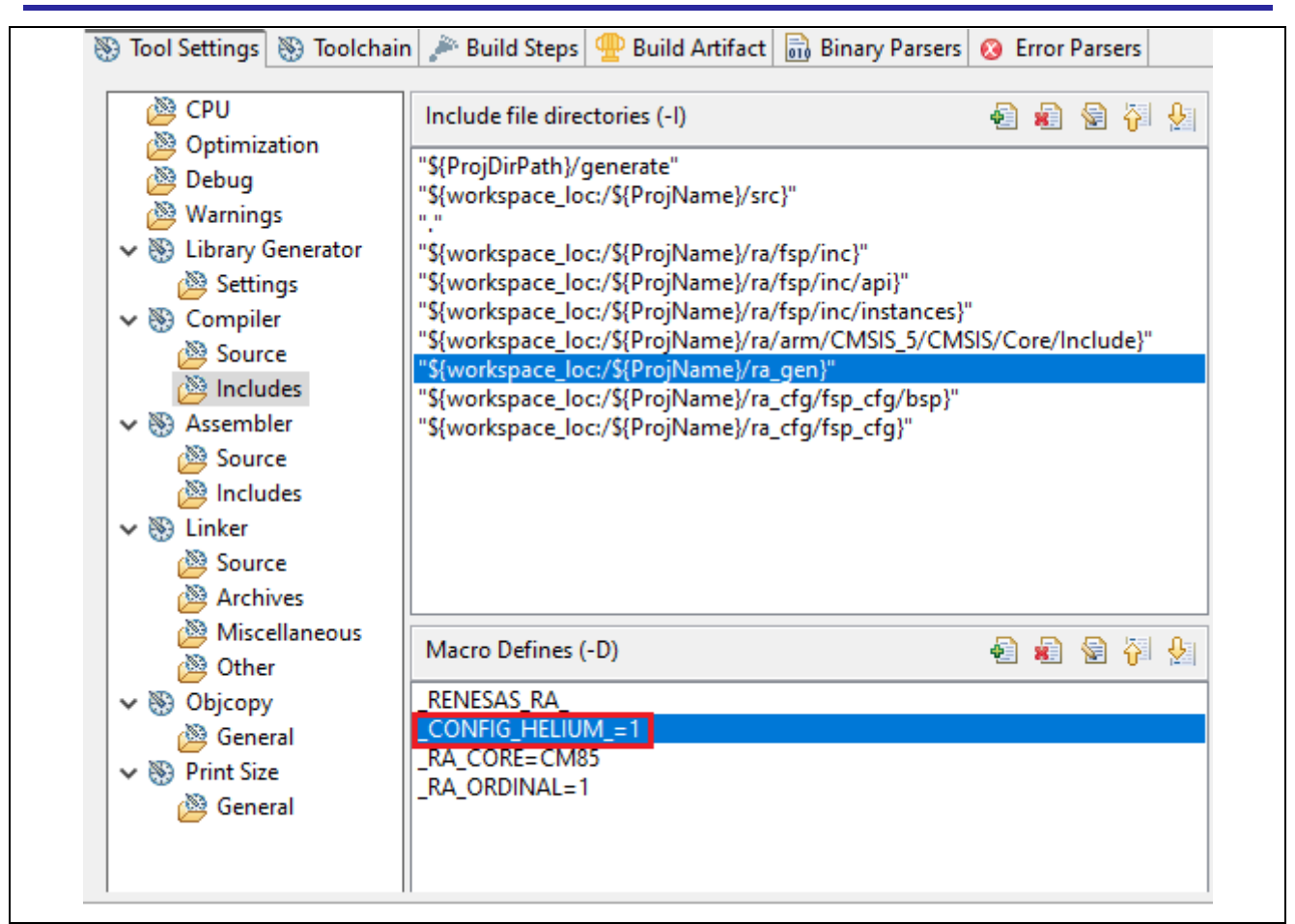

#### Figure 11. \_CONFIG\_HELIUM\_ symbol is Used to Select Helium Code and Scalar Code Options

## 4.1 Vector Multiply Accumulate Instruction VMLA Example

In VMLA instruction, each element in the input vector2 is multiplied by the scalar value. The result is added to the respective element of input vector1. The results are stored in the destination register.

The steps of VMLA.S32 Qda, Qn, Rm instruction are shown in the following diagram:

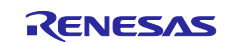

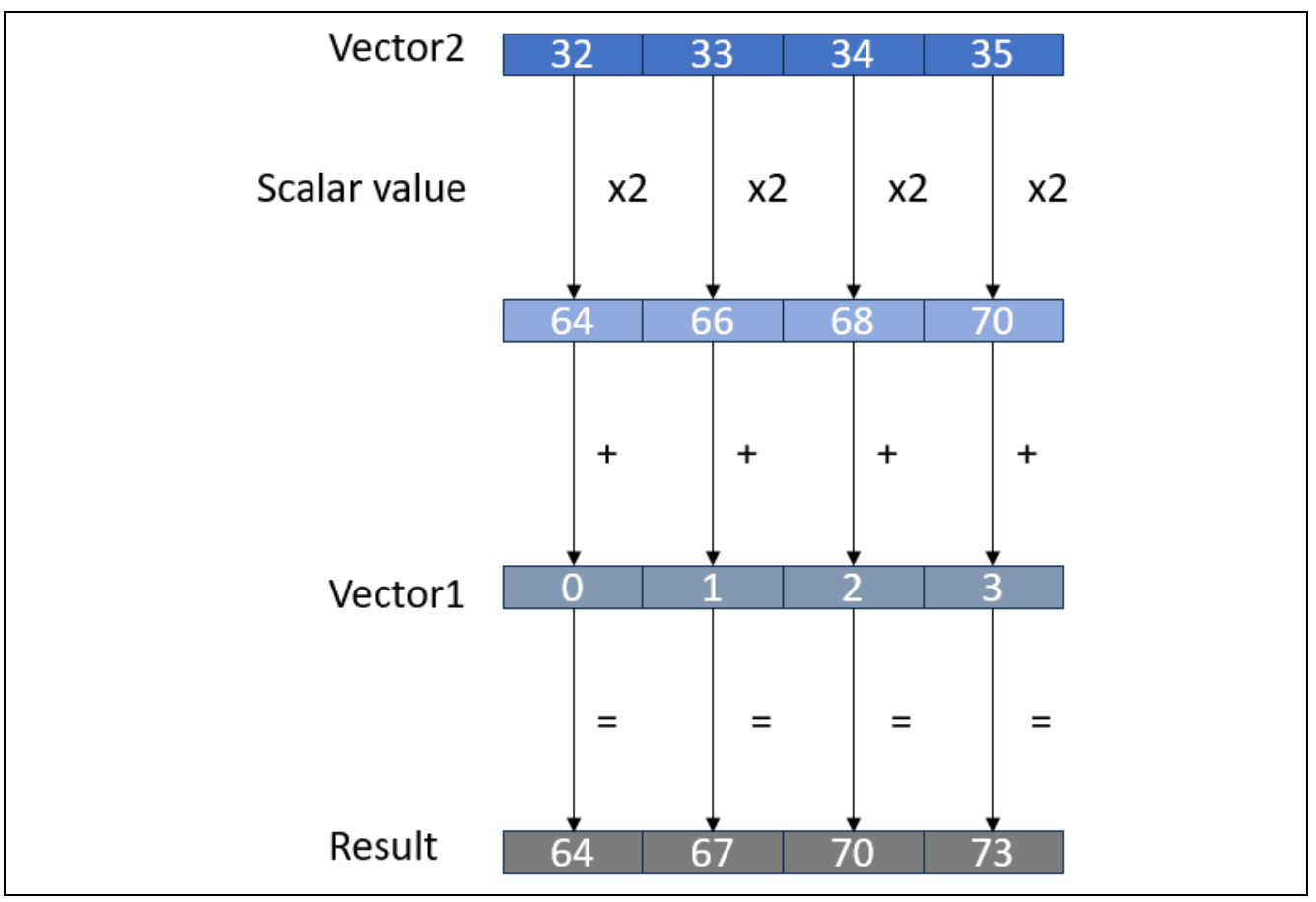

Figure 12. VMLA Operation

The intrinsic function vmlag\_n\_s32 in Figure 13 is used to showcase the performance of VMLA.S32 Qda, Qn, Rm instruction versus the scalar equivalent.

| //Get the timer counter                                                   | ^   |   |            |                                                                  |
|---------------------------------------------------------------------------|-----|---|------------|------------------------------------------------------------------|
| <pre>ts_cycle_0 = R_GPT0-&gt;GTCNT;</pre>                                 |     |   |            |                                                                  |
| R_GPT0->GTCR = 1; // Start timer                                          |     |   | 136        | R_GPT0->GTCR = 1; // Start timer                                 |
|                                                                           |     |   | 02000876:  | str.w r4, [r5, #-28]                                             |
| #if (_CONFIG_HELIUM_ == I32_SCALAR)                                       |     |   | 0200087a:  | movt r6, #8704 ; 0x2200                                          |
| //Perform scalar calculation (Equivalent with the multiply accumulate i   | ins |   | 0200087e:  | movw r1, #4940 ; 0x134c                                          |
|                                                                           |     |   | 02000882:  | movw r2, #5068 ; 0x13cc                                          |
| for ( $i = 0$ ; $i < DAT$ BUF SIZE; $i++$ )                               |     |   | 02000886:  | movt r1, #512 ; 0x200                                            |
| {                                                                         |     |   | 0200088a:  | movt r2, #512 ; 0x200                                            |
| data1[i] += (data2[i] * scalarval):                                       |     |   | 0200088e:  | mov r3, r6                                                       |
| 3                                                                         |     |   | 154        | vector2 = vld1g s32(p data2):                                    |
| //Get the timer counter                                                   |     |   | 02000890:  | vldrw.u32 g0, [r2], #16                                          |
| $f_{\rm s}$ cycle 1 = R GPT0->GTCNT:                                      |     |   | 153        | vector1 = vld1g s32(p data1):                                    |
| #elif ( CONETG HELTUM == T32 HELTUM)    ( CONETG HELTUM == T32 HELTUM DTC | M)  | 5 | 02000894:  | vldrw.u32 a1. [r1], #16                                          |
|                                                                           | ,   |   | 156        | result[i] = ymlag n s32(vector1, vector2, scalarval);            |
| #if ( CONETG HELTIM T32 HELTIM)    ( CONETG HELTIM T32 HELTIM DTCM)       |     |   | 02000898   | vshl i32 00 #1                                                   |
| //Sine calculating 4 outputs at a time, the loop will be 32/4 - 8 (1005   |     |   | 0200003961 | vadd i32001                                                      |
| for $(i = 0, i < 1000 \text{ NO}, i < 1)$                                 | 2   |   | 02000050.  | vstch 8 a0 [c3] #16                                              |
| for (1 = 0; 1(LOOP_NO; 1++)                                               |     |   | 150        | for $(i = 0; i < 100P N0; i + 1)$                                |
|                                                                           |     |   | 020008-41  | lo lp 0x2000000 (b) optav(124)                                   |
| //Load 4 data from the array                                              |     |   | 160        | te sucle 1 - D GDT0 >GTCNT:                                      |
| vectori = vidiq_s32(p_datai);                                             |     |   | 102        | cs_cycle_1 = R_dP10-9d1cN1;                                      |
| vector2 = vidiq_s32(p_data2);                                             |     |   | 020000000: | MOVW (1, #2452 ; 0X960                                           |
| //Multiply (vector2-scalarval), add vector1 and store the results         |     |   | 020008ac:  | Idr r2, [r5, #0]                                                 |
| result[1] = vmlaq_n_s32(vector1, vector2, scalarval);                     |     |   | 020008ae:  | movt r1, #8/04 ; 0x2200                                          |
| //Increase pointers                                                       |     |   | 02000862:  | movs r4, #0                                                      |
| p_data1 += 4;                                                             |     |   | 020008b4:  | str r2, [r1, #0]                                                 |
| p data2 += 4:                                                             |     |   | 172        | R_GPT0->GTCR = 0; //Stop timer                                   |
| }                                                                         |     |   | 020008b6:  | str.w r4, [r5, #-28]                                             |
| //Get the timer counter                                                   |     |   | 177        | APP_PRINT("Timer counter cycle: %d \n", ts_cycle_1 - ts_cycle_0) |
| ts cycle 1 = R GPT0->GTCNT;                                               |     |   | 020008ba:  | ldr r1, [r1, #0]                                                 |

Figure 13. Example of VMLA Instruction using Intrinsics and Disassembly Code

Figure 14 shows the scalar code equivalent to the Helium code in Figure 13.

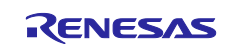

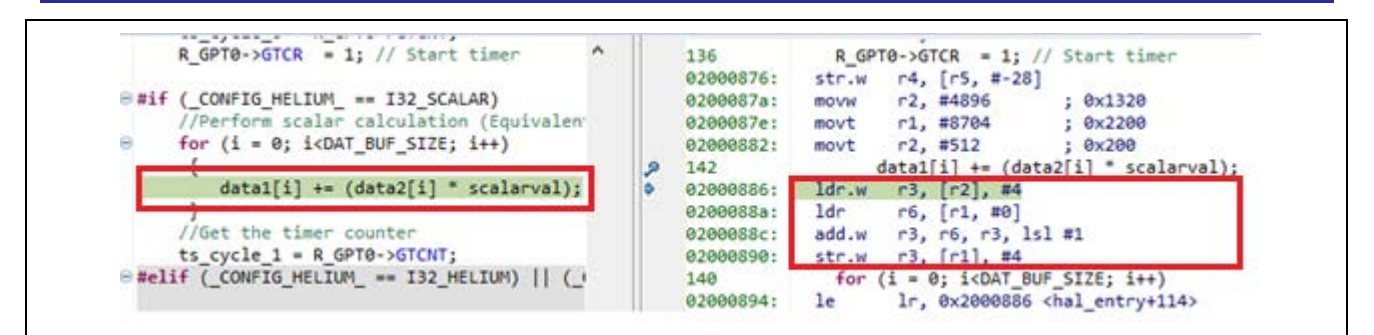

Figure 14. Example of Scalar Code Equivalent of VMLA and Typical Disassembly Code Without Auto Vectorization

Notes that the LLVM for Arm v17.0.1 supports auto vectorization by default and generates MVE instructions equivalent to scalar code automatically where applicable.

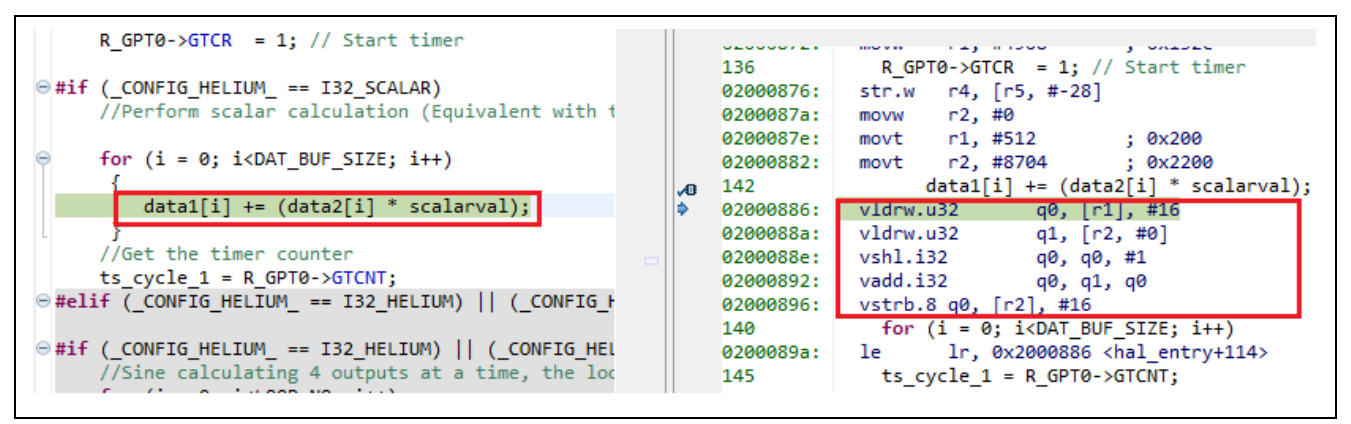

Figure 15. Example of Scalar Code Equivalent of VMLA and Its Vectorization Code Generated by LLVM for Arm v17.0.1

To disable auto vectorization, add "-fno-vectorize" option to compiler setting as shown in Figure 16.

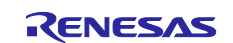

| 🖄 CPU                                                       | Preprocess only (                                    | -E)          |   |     |     |   |
|-------------------------------------------------------------|------------------------------------------------------|--------------|---|-----|-----|---|
| 🖄 Optimization                                              | Compile only (-S)                                    | )            |   |     |     |   |
| 🖄 Debug                                                     | Verbose (-v)                                         |              |   |     |     |   |
| 🖄 Warnings                                                  | Use static analyze                                   | r            |   |     |     |   |
| <ul> <li>W Library Generator</li> <li>M Settings</li> </ul> | Language standard                                    | ISO C99      |   |     |     | ` |
| V 🛞 Compiler                                                | User defined comp                                    | iler options | 4 | e 🔊 | 🗟 🖓 | Ŷ |
| Includes Seembler                                           | -fshort-enums<br>-fno-vectorize<br>-fno-unroll-loops |              |   |     |     |   |
| 🖄 Source<br>🆄 Includes                                      | -flax-vector-conver                                  | sions        |   |     |     |   |
| ✓ Source<br>✓ Source                                        |                                                      |              |   |     |     |   |
| Archives                                                    |                                                      |              |   |     |     |   |
| Other                                                       |                                                      |              |   |     |     |   |
| 🗸 🛞 Objcopy                                                 |                                                      |              |   |     |     |   |
| Carrier and                                                 |                                                      |              |   |     |     |   |

Figure 16. Example of Disabling Auto Vectorization Option in LLVM Compiler

## 4.2 Vector Instruction VMLADAVA Example

The VMLADAVA instruction multiplies the corresponding lanes of two input vectors, then sums these individual results to a produce a single value.

The steps of VMLADAVA.S32 Rda, Qn, Qm instruction are shown in the following diagram:

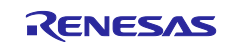

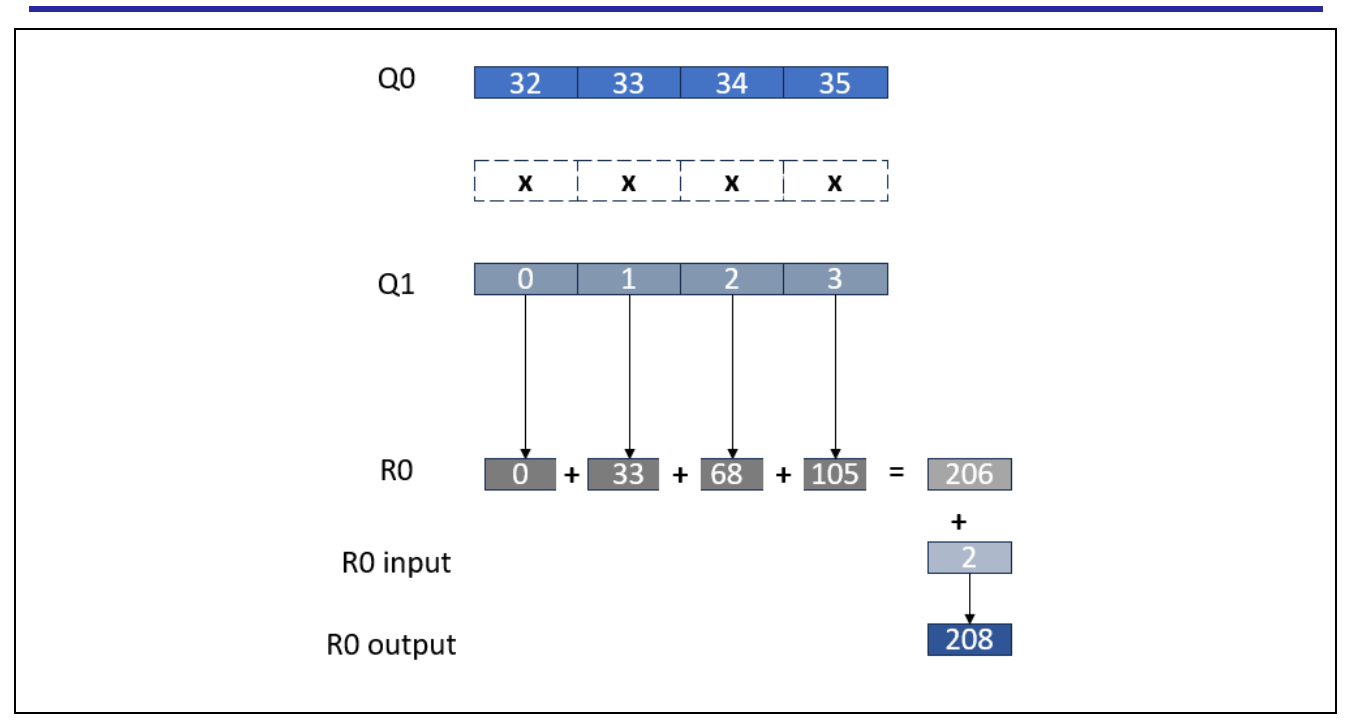

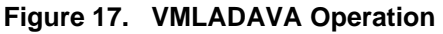

The intrinsic function vmladavaq\_s32 in Figure 18 is used to showcase the performance of VMLADAVA. S32 Rda, Qn, Qm instruction versus the scalar equivalent.

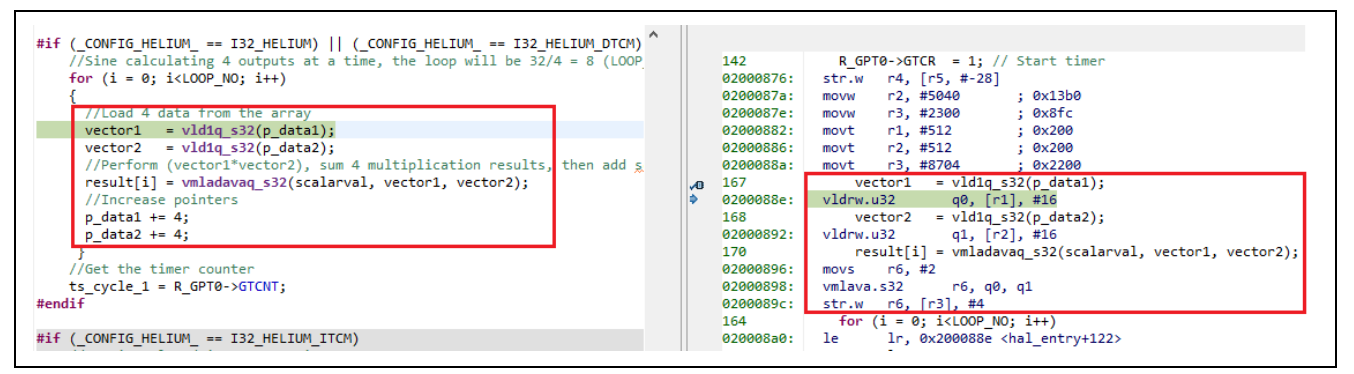

Figure 18. Example of VMLADAVA Instruction using Intrinsics

Figure 19 shows the scalar code equivalent to the Helium<sup>™</sup> code in Figure 18.

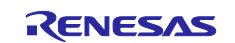

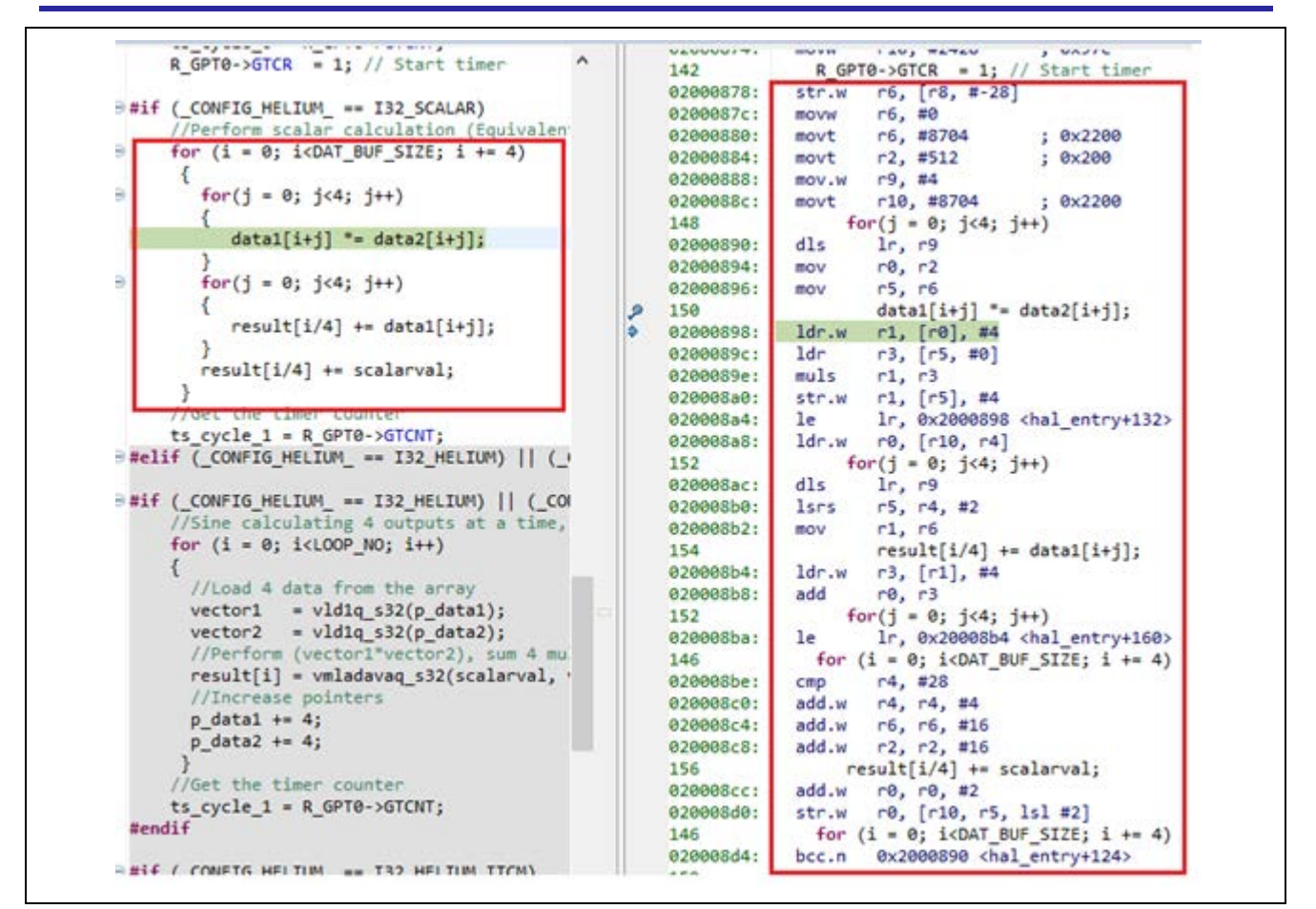

Figure 19. Example of Scalar Code Equivalent of VMLADAVA Instruction and Typical Disassembly Code without Auto Vectorization

The LLVM for Arm v17.0.1 supports vectorization and generates MVE instructions equivalent to scalar code automatically as shown in Figure 20.

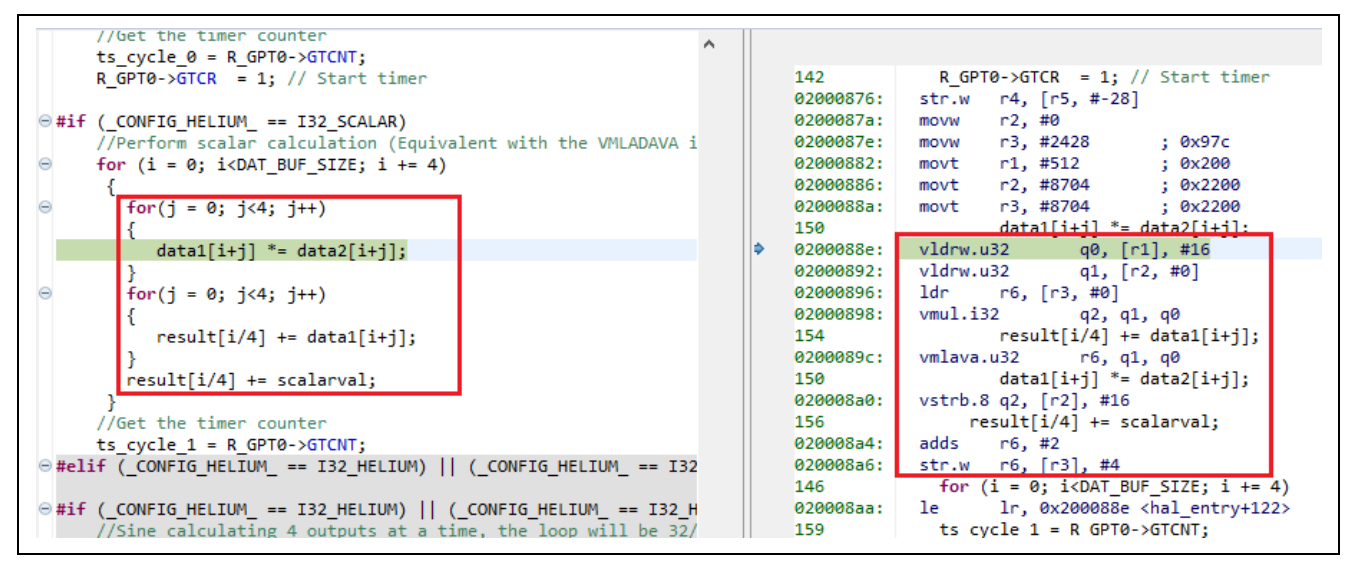

Figure 20. Example of Scalar Code Equivalent of VMLADAVA Instruction and Its Vectorization Code Generated by LLVM for Arm v17.0.1

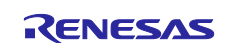

## 4.3 ARM DSP Dot Product Example

The dot product example uses the arm\_dot\_product\_f32 function in the Arm DSP library to calculate the dot product of two input vectors by multiplying element by element and sum them up. The performance of the Helium version of arm\_dot\_product\_f32 will be compared with its scalar version.

|           |                                                      | ~ |            |           |                                                                   |
|-----------|------------------------------------------------------|---|------------|-----------|-------------------------------------------------------------------|
| ⊖ vo      | id arm dot prod f32(                                 |   |            |           |                                                                   |
|           | const float32 t * nSrcA                              |   |            | 020011e8: | vdup.32 q0, r2                                                    |
|           | const float32 t * pSrcB.                             |   |            | 020011ec: | vctp.32 r1                                                        |
|           | uint32 t blockSize                                   |   |            | 88        | <pre>*pDst++ = value;</pre>                                       |
|           | $float32 \pm * result)$                              |   |            | 020011f0: | vpst                                                              |
| 1         |                                                      |   |            | 020011f4: | vstrwt.32 q0, [r0, #0]                                            |
| L.        | f32v4 t vecA vecB:                                   |   |            | 94        | }                                                                 |
|           | f32v4 + vecSum                                       |   |            | 020011f8: | pop {r7, pc}                                                      |
|           | uint32 t hlkCnt:                                     |   |            |           | arm_dot_prod_f32:                                                 |
|           | float32 t sum = 0.0f.                                |   |            | 020011fa: | push {r4, r5, r7, lr}                                             |
|           | vecSum = vdung n f32(0.0f)                           |   |            | 020011fc: | add r7, sp, #8                                                    |
|           | veesum = vaapd_n_rsz(vrory)                          |   |            | 80        | <pre>blkCnt = blockSize &gt;&gt; 2U;</pre>                        |
|           | /* Compute 4 outputs at a time */                    |   |            | 020011fe: | lsrs r5, r2, #2                                                   |
|           | hlkCnt = blockSize >> 20:                            |   |            | 02001200: | vmov.i32 q0, #0 ; 0x00000000                                      |
| $\Theta$  | while ( $blkCnt > 0U$ )                              |   |            | 81        | <pre>while (blkCnt &gt; 0U)</pre>                                 |
|           | {                                                    |   |            | 02001204: | wls lr, r5, 0x2001228 <arm_dot_prod_f32+46></arm_dot_prod_f32+46> |
| $\Theta$  | /*                                                   |   |            | 02001208: | lsls r4, r5, #4                                                   |
|           | * $C = A[0]* B[0] + A[1]* B[1] + A[2]* B[2] + \dots$ |   |            | 0200120a: | vmov.i32 q0, #0 ; 0x0000000                                       |
|           | * Calculate dot product and then store the result :  |   |            | 0200120e: | add.w r12, r0, r5, lsl #4                                         |
|           | * and advance vector source and destination pointer  |   |            | 02001212: | mov r5, r1                                                        |
|           | */                                                   |   | <b>1</b> 0 | 88        | <pre>vecA = vld1q(pSrcA);</pre>                                   |
|           | <pre>vecA = vld1q(pSrcA);</pre>                      |   | ۰          | 02001214: | vldrw.u32 q1, [r0], #16                                           |
|           | pSrcA += 4;                                          |   |            | 91        | <pre>vecB = vld1q(pSrcB);</pre>                                   |
|           |                                                      |   |            | 02001218: | vldrw.u32 q2, [r5], #16                                           |
|           | <pre>vecB = vld1q(pSrcB);</pre>                      |   |            | 94        | <pre>vecSum = vfmaq(vecSum, vecA, vecB);</pre>                    |
|           | pSrcB += 4;                                          |   |            | 0200121c: | vtma.t32 q0, q1, q2                                               |
|           |                                                      |   |            | 02001220: | le Ir, 0x2001214 <arm_dot_prod_f32+26></arm_dot_prod_f32+26>      |
|           | <pre>vecSum = vfmaq(vecSum, vecA, vecB);</pre>       |   |            | 02001224: | add r1, r4                                                        |
| $\Theta$  | /*                                                   |   |            | 02001226: | mov r0, r12                                                       |
|           | * Decrement the blockSize loop counter               |   |            | 102       | DIKUNT = DIOCKSIZE & 3;                                           |
|           | */                                                   |   |            | 02001228: | ands.w r2, r2, #3                                                 |
|           | blkCnt;                                              |   |            | 103       | 1f (DIRUNT > 00) $(220202020)$ (220 data and 522172)              |
|           | }                                                    |   |            | 100       | beq.n 0x2001242 <arm_dot_prod_t52+72></arm_dot_prod_t52+72>       |
|           |                                                      |   |            | 0000100-  | vecA = viaiq(psrcA);                                              |
|           |                                                      |   |            | 0200122e: | $v_{1}arw.u_{5}u_{7}u_{7}u_{7}u_{7}u_{7}u_{7}u_{7}u_{7$           |
|           | blkCnt = blockSize & 3;                              |   |            | 020012221 | veco = viaiq(psrco);                                              |
| $\ominus$ | if (blkCnt > 0U)                                     |   |            | 107       | viorw.usz $q_2$ , [r1, #0]                                        |
|           | {                                                    |   |            | 02001236  | weth 32 m2                                                        |
|           | /* C = A[0]* B[0] + A[1]* B[1] + A[2]* B[2] +        |   |            | 02001230: | verp.sz rz                                                        |

Figure 21. arm\_dot\_product\_f32 Function with Helium<sup>™</sup> Code

Renesas Flexible Software Package FSP supports Arm DSP Library Source for Cortex<sup>®</sup>-M85 that uses Helium intrinsics. It will improve performance significantly compared to scalar code. Select Arm DSP Library Source in Project Configurator to add the DSP source to your project, as shown in Figure 22.

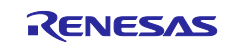

| Components Configu | ration                    |                                | Generate Project Content |
|--------------------|---------------------------|--------------------------------|--------------------------|
| □ □ →              | Group by: V               | /endor V Filter: All           | ✓ Search                 |
| Component          | Version                   | Description                    | Variant                  |
| 🗸 品 Arm            |                           |                                |                          |
| > 救 Abstractions   |                           |                                |                          |
| 🗸 💸 CMSIS          |                           |                                |                          |
| V V CMSIS5         |                           |                                |                          |
| CoreM              | 5.9.0+renesas.1.fsp.5.2.0 | Arm CMSIS Version 5 - Core (M) |                          |
| ✓ DSP              | 5.9.0+renesas.1.fsp.5.2.0 | Arm DSP Library Source         |                          |
| NN                 | 4.1.0+fsp.5.2.0           | Arm NN Library Source          |                          |
| > 救 mbed           |                           |                                |                          |
| > 🛷 Mbed           |                           |                                |                          |
| > 救 PSA            |                           |                                |                          |
| > 品 AWS            |                           |                                |                          |
| > 品 Intel          |                           |                                |                          |
| > 品 Linaro         |                           |                                |                          |
| All Microsoft      |                           |                                |                          |
| Renesas            |                           |                                |                          |
| > 救 BSP            |                           |                                |                          |
| > 救 Common         |                           |                                |                          |
| > 救 HAL Drivers    |                           |                                |                          |
| > 救 Middleware     |                           |                                |                          |
| > 救 Projects       |                           |                                |                          |
| > 救 TES            |                           |                                |                          |
| > 品 SEGGER         |                           |                                |                          |

#### Figure 22. Adding Arm Library DSP Source in FSP Configurator

Click Generate Project Content, the Arm DSP library source will be added to the project.

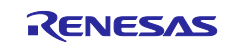

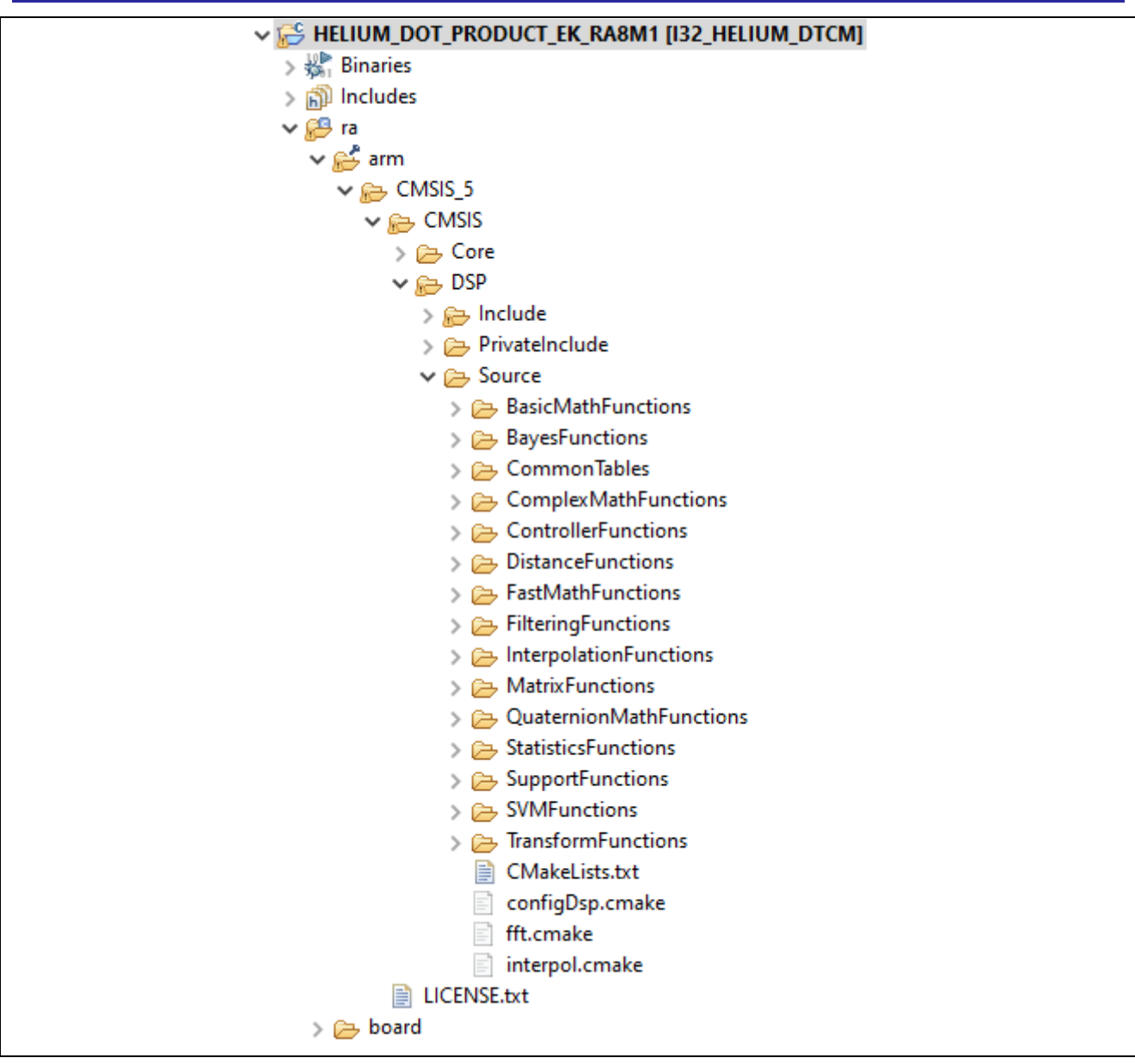

Figure 23. Arm Library DSP Source Added in FSP Project

## 4.4 Performance Improvement

You can utilize Tightly Coupled Memory (TCM) and Cache together with Helium<sup>™</sup> to achieve higher performance. Typically, TCM provides single-cycle access and avoids delays in data access. Critical routines and data can be placed in TCM areas to ensure faster access. TCM does not use caches.

## 4.4.1 Tightly Coupled Memory (TCM)

The 128 KB TCM memory in RA8 MCU consists of 64 KB ITCM (Instruction TCM) and 64 KB DTCM (Data TCM). Note that accessing TCM is not available in CPU Deep Sleep mode, Software Standby mode, and Deep Software Standby mode.

Figure 24 shows ITCM and DTCM in the Local CPU Subsystem.

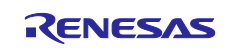

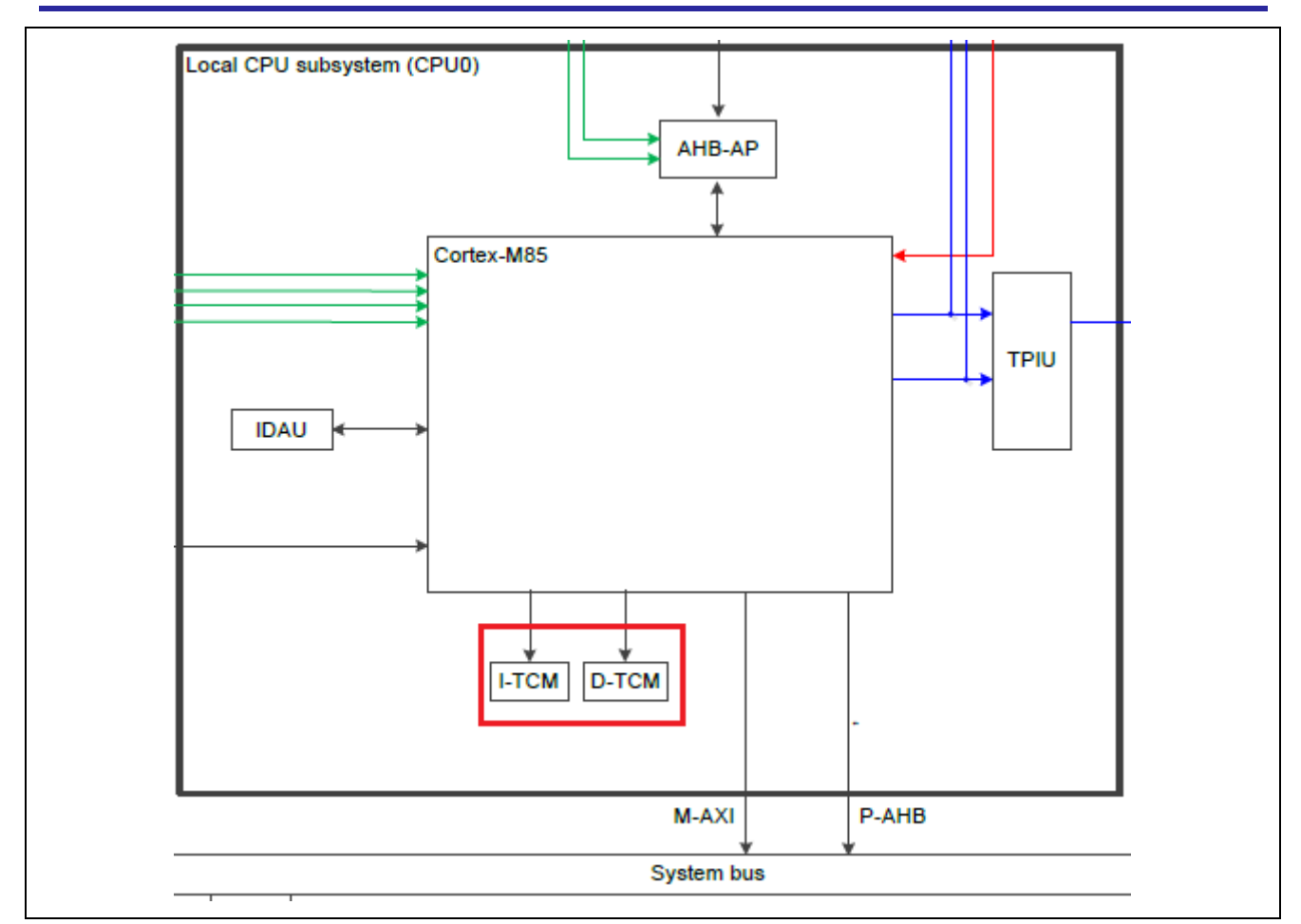

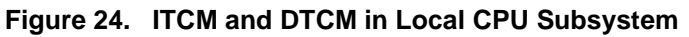

FSP initializes both ITCM and DTCM areas by default. The linker script has defined sections for ITCM and DTCM areas, making it easy to utilize in user applications.

Figure 25 and Figure 26 are snapshots of ITCM and DCTM locations in RA8 MCU.

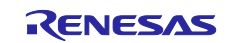

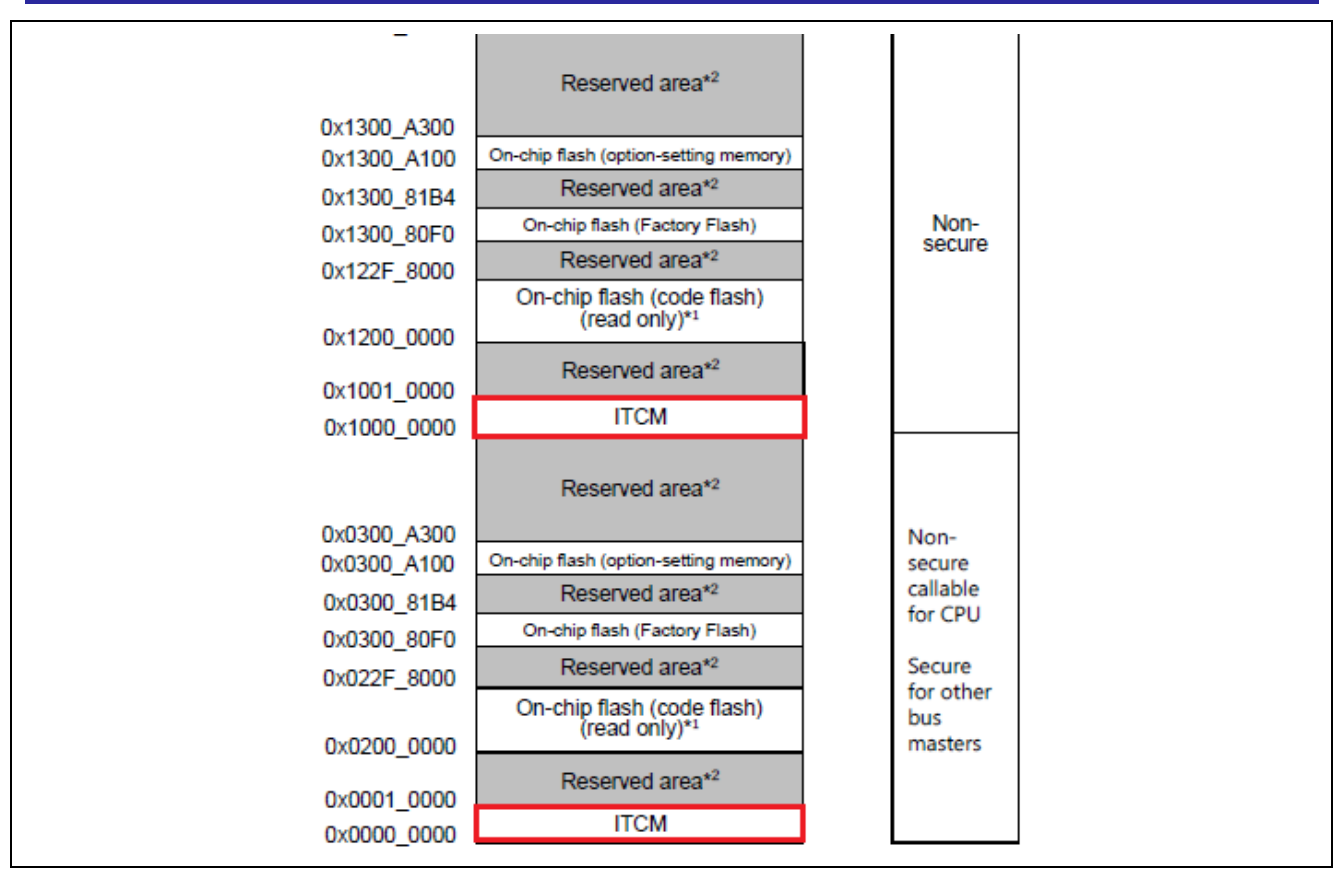

Figure 25. Example of ITCM Areas in RA8 MCU

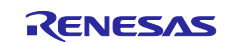

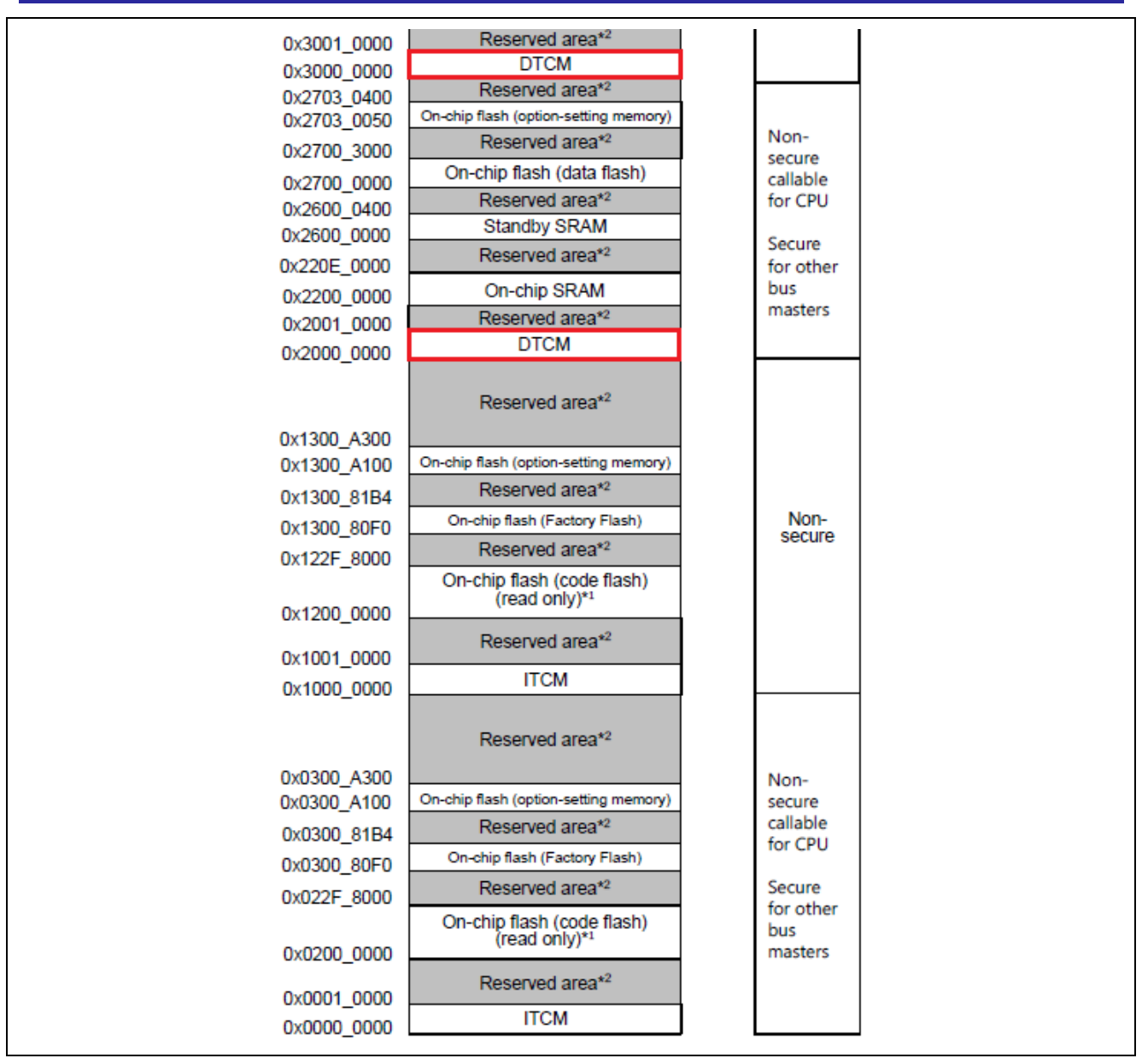

Figure 26. Example of DTCM Areas in RA8 MCU

## 4.4.2 Improve Performance Using DTCM

You can place data in the DTCM section (.dtcm\_data) in an FSP-based project using the \_attribute\_ directive, as shown in Figure 27.

```
#elif (_CONFIG_HELIUM_ == I32_HELIUM_DTCM)
static int32x4_t vector1;
static int32x4 t vector2;
static int32x4_t __attribute__((section(".dtcm_data"))) result[8];
static int32_t __attribute__((section(".dtcm_data"))) *p_data1;
static int32_t __attribute__((section(".dtcm_data"))) *p_data2;
static int32_t data1[] __attribute__((section(".dtcm_data"))) __attribute__((aligned(8))) = {0x0, 0x1, 0x2, 0x3, 0x4, 0x5, 0x6, 0x7,
                                                                                                                             0x8, 0x9, 0xA, 0xB, 0xC, 0xD, 0xE, 0xF,
0x10, 0x11, 0x12, 0x13, 0x14, 0x15, 0x16, 0x17,
                                                                                                                             0x18, 0x19, 0x1A, 0x1B, 0x1C, 0x1D, 0x1E, 0x1F};
static int32_t data2[] __attribute__((section(".dtcm_data"))) __attribute__((aligned(8))) = {0x20, 0x21, 0x22, 0x23, 0x24, 0x25, 0x26, 0x27,
                                                                                                                              0x28, 0x29, 0x24, 0x28, 0x24, 0x25, 0x26, 0x27,
0x28, 0x29, 0x2A, 0x2B, 0x2C, 0x2D, 0x2E, 0x2F,
0x30, 0x31, 0x32, 0x33, 0x34, 0x35, 0x36, 0x37,
                                                                                                                               0x38,
                                                                                                                                       0x39,
                                                                                                                                               0x3A,
                                                                                                                                                       0x3B,
                                                                                                                                                               0x3C
                                                                                                                                                                       0x3D,
                                                                                                                                                                               0x3E,
                                                                                                                                                                                       0x3E1
#endi
```

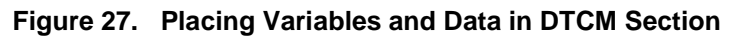

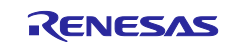

The above data placement can be confirmed using the memory map generated by the compiler.

| 20000000 | 2001690 | 190 : | 16 | .dtcm_data                         |
|----------|---------|-------|----|------------------------------------|
| 20000000 | 2001690 | 0     | 1  | tz_DTCM_S = ABSOLUTE (DTCM_START ) |
| 20000000 | 2001690 | 0     | 1  | dtcm_data_start = .                |
| 20000000 | 2001690 | 190   | 8  | ./src/hal_entry.o:(.dtcm_data)     |
| 20000000 | 2001690 | 80    | 1  | data1                              |
| 20000080 | 2001710 | 4     | 1  | p_data1                            |
| 20000088 | 2001718 | 80    | 1  | data2                              |
| 20000108 | 2001798 | 4     | 1  | p_data2                            |
| 20000110 | 20017a0 | 80    | 1  | result                             |
| 20000190 | 2001820 | 0     | 1  | . = ALIGN ( 8 )                    |
| 20000190 | 2001820 | 0     | 1  | $_dtcm_data_end = .$               |
| 20000190 | 2001820 | 0     | 1  | . =dtcm_data_end                   |
|          |         |       |    |                                    |

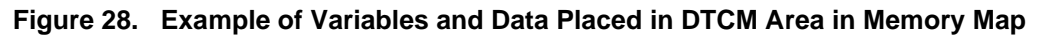

#### 4.4.3 Improve Performance Using ITCM

One of the methods to place some portions of the code in the ITCM section (.itcm\_data) is using the \_attribute\_ directive, as shown in Figure 29.

```
#if (_CONFIG_HELIUM_ == I32_HELIUM_ITCM)
//Placing functions in section .itcm_data
void __attribute__((section(".itcm_data"))) itcm_func(void);
void itcm_func(void)
{
    unsigned int i;
    //Pointer values for both arrays
    int32 t *p data1 = &data1[0];
    int32 t *p data2 = &data2[0];
    R GPT0->GTCR = 0; // Stop timer
    R GPT0->GTCNT = 0; // Clear counter
    //Get the timer counter
    ts cycle 0 = R GPT0->GTCNT;
    R GPT0->GTCR = 1; // Start timer
    //Sine calculating 4 outputs at a time, the loop will be 32/4 = 8 (LOOP NO )
    for (i = 0; i<LOOP NO; i++)</pre>
    {
     //Load 4 data from the array
     vector1 = vld1q s32(p data1);
      vector2 = vld1q s32(p data2);
      //Multiply (vector2*scalarval), add vector1 and store the results
      result[i] = vmlaq n s32(vector1, vector2, scalarval);
      //Increase pointers
     p data1 += 4;
     p_data2 += 4;
     }
     //Get the timer counter
     ts_cycle_1 = R_GPT0->GTCNT;
}
//End placing functions in section .itcm_data
#endif
```

#### Figure 29. Example of Placing a Function in ITCM Section

You can confirm code placement using the .map file generated by the compiler or when debugging the project.

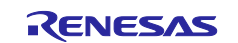

| 66          | ⊖ #if ( CONFIG HELIUM == I32 HELIUM ITCM)                                               |
|-------------|-----------------------------------------------------------------------------------------|
| 67          | //Placing functions in section .itcm data                                               |
| 68          | <pre>void attribute ((section(".itcm data"))) itcm func(void);</pre>                    |
| 69          | ⊖ void itcm func(void)                                                                  |
| 70 00000002 | {                                                                                       |
| 71          | unsigned int i;                                                                         |
| 72          | //Pointer values for both arrays                                                        |
| 73          | <pre>int32_t *p_data1 = &amp;data1[0];</pre>                                            |
| 74          | <pre>int32_t *p_data2 = &amp;data2[0];</pre>                                            |
| 75 0000001c | <pre>R_GPT0-&gt;GTCR = 0; // Stop timer</pre>                                           |
| 76 00000024 | R_GPT0->GTCNT = 0; // Clear counter                                                     |
| 77          | //Get the timer counter                                                                 |
| 78 000000a  | <pre>ts_cycle_0 = R_GPT0-&gt;GTCNT;</pre>                                               |
| 79 00000032 | R_GPT0->GTCR = 1; // Start timer                                                        |
| 80          | <pre>//Sine calculating 4 outputs at a time, the loop will be 32/4 = 8 (LOOP_NO )</pre> |
| 81 0000005a | <pre> for (i = 0; i<loop_no; <="" i++)="" pre=""></loop_no;></pre>                      |
| 82          | {                                                                                       |
| 83          | //Load 4 data from the array                                                            |
| 84 0000004a | <pre>vector1 = vld1q_s32(p_data1);</pre>                                                |
| 85 00000046 | <pre>vector2 = vld1q_s32(p_data2);</pre>                                                |
| 86          | <pre>//Multiply (vector2*scalarval), add vector1 and store the results</pre>            |
| 87 0000004e | <pre>result[i] = vmlaq_n_s32(vector1, vector2, scalarval);</pre>                        |
| 88          | //Increase pointers                                                                     |
| 89          | p_data1 += 4;                                                                           |
| 90          | p_data2 += 4;                                                                           |
| 91          | }                                                                                       |
| 92          | //Get the timer counter                                                                 |
| 93 0000005e | ts_cycle_1 = K_GPT0->GTCNT;                                                             |
| 94 00000064 |                                                                                         |
| 95          | //End placing functions in section .itcm_data                                           |
| 90          | #enalt                                                                                  |

#### Figure 30. Function Placed in ITCM Section Shown on Debugger

## 4.5 Improve Performance by Utilizing Data Cache

When a function utilizes long loops, it executes the same code repeatedly. Furthermore, in many applications, data access may be repeated and sequential. Performance in these scenarios can improve significantly with cache enabled. Notes that data cache is not enabled in the projects by default.

In FSP, the instruction cache enable is done in a function named SystemInit in system.c, as shown in Figure 31 and Figure 32.

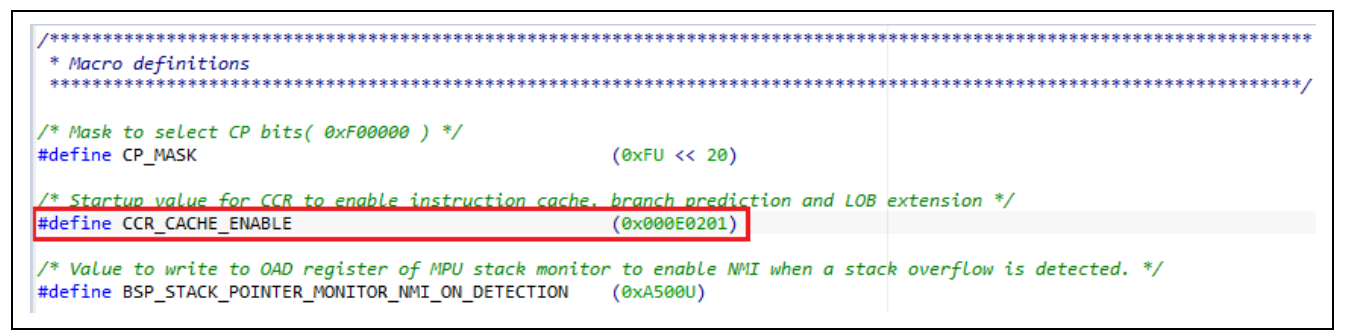

Figure 31. Macro Definition to Enable Cache in system.c in FSP

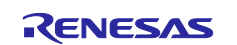

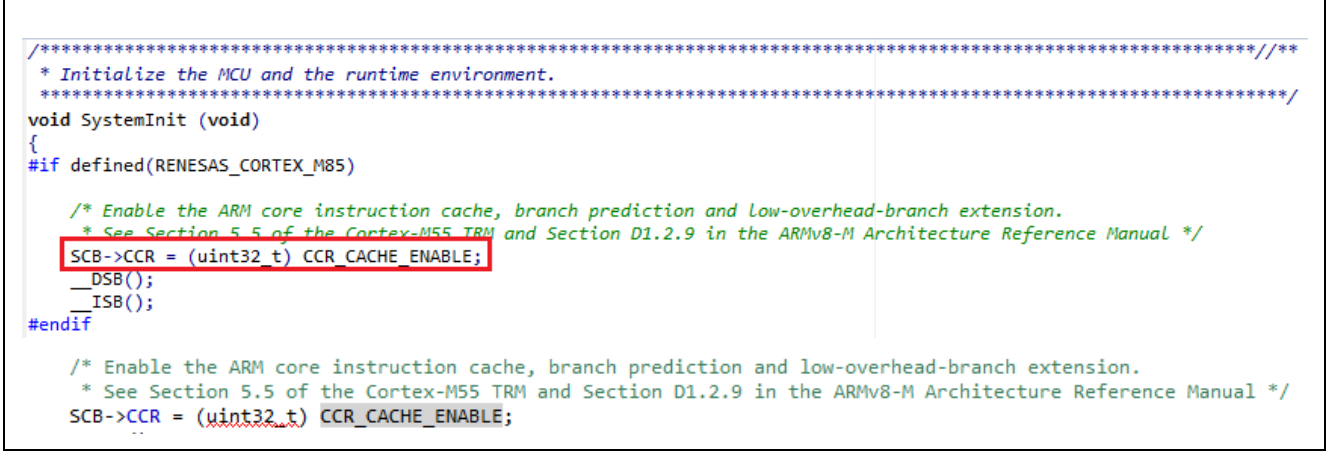

Figure 32. Code to Enable Instruction Cache in FSP

The application projects have a setting to enable data cache. Add the macro definition "\_DCACHE\_ENABLE\_=1" in the project option to enable data cache. Even though data cache improves performance, it can cause concurrency and coherency issues. It is good practice to enable the cache for application code that has repeated access to the same set of data.

| 🖄 CPU                 | Include file directories (-I)                               | 🔊 🗟 है। 🏂 |
|-----------------------|-------------------------------------------------------------|-----------|
| Optimization          | "\$/ProiDirPath}/generate"                                  |           |
| 🖄 Debug               | "\${workspace loc:/\${ProiName}/src}"                       |           |
| 🖄 Warnings            | ""                                                          |           |
| 🗸 🛞 Library Generator | "\${workspace_loc:/\${ProjName}/ra/fsp/inc}"                |           |
| 🖄 Settings            | "\${workspace_loc:/\${ProjName}/ra/fsp/inc/api}"            |           |
| ✓  Sompiler           | "\${workspace_loc:/\${ProjName}/ra/fsp/inc/instances}"      |           |
| Source                | "\${workspace_loc:/\${ProjName}/ra/arm/CMSIS_5/CMSIS/Core/l | nclude}"  |
| Includes              | "\${workspace_loc:/\${ProjName}/ra_gen}"                    |           |
| Assembler             | \${workspace_loc:/\${ProjName}/ra_crg/tsp_crg/bsp}          |           |
| Source                | atworkshace_lock at rolling melling cig/rsp_cig/            |           |
| Includes              |                                                             |           |
|                       |                                                             |           |
|                       |                                                             |           |
| Aschives              |                                                             |           |
| Miscellaneous         |                                                             |           |
|                       | Marra Definer ( D)                                          |           |
| Disease               | Macro Dennes (-D)                                           | 🖅 🖉 🖉 🖉   |
|                       | RENESAS RA                                                  |           |
| General               | _DCACHE_ENABLE_=1                                           |           |
| V 🛞 Print Size        | _CONFIG_HELIUM_=3                                           |           |
| 😁 General             |                                                             |           |
|                       |                                                             |           |
|                       |                                                             |           |
|                       |                                                             |           |
|                       |                                                             |           |
|                       |                                                             |           |
|                       |                                                             |           |
|                       |                                                             |           |
|                       |                                                             |           |
|                       |                                                             |           |

Figure 33. Example of Data Cache Enable in Application Project

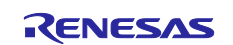

Example code to enable and disable data cache are shown in Figure 34 and Figure 35.

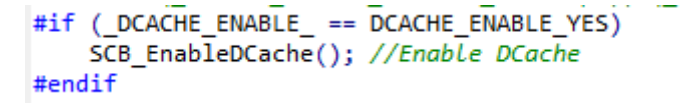

#### Figure 34. Example Code to Enable DCACHE

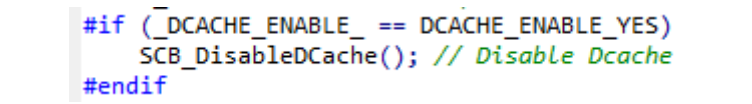

#### Figure 35. Example Code to Disable DCACHE

Another method to enable data cache is using FSP Configurator: BSP->Properties->Settings->MCU (RA8M1) Family->Cache settings->Data cache, as shown in Figure 36.

| Propert  | ies 🖹 Problems                               |               | 00 | - I          |
|----------|----------------------------------------------|---------------|----|--------------|
| EK-RA8   | W1                                           |               |    |              |
| Settings | Property                                     | Value         |    |              |
| 2        | ✓ R7FA8M1AHECBD                              |               |    |              |
|          | part_number                                  | R7FA8M1AHECBD |    |              |
|          | rom_size_bytes                               | 2064384       |    |              |
|          | ram_size_bytes                               | 917504        |    |              |
|          | data_flash_size_bytes                        | 12288         |    |              |
|          | package_style                                | BGA           |    |              |
|          | package_pins                                 | 224           |    |              |
|          | ✓ RA8M1                                      |               |    |              |
|          | series                                       | 8             |    |              |
|          | ✓ RA8M1 Family                               |               |    |              |
|          | > Security                                   |               |    |              |
|          | > OFS0 register settings                     |               |    |              |
|          | > OFS1_SEL register settings                 |               |    |              |
|          | > OFS1 register settings                     |               |    |              |
|          | > OFS2 register settings                     |               |    |              |
|          | > Block Protection Settings (BPS)            |               |    |              |
|          | > Permanent Block Protection Settings (PBPS) |               |    |              |
|          | > First Stage Bootloader (FSBL)              |               |    |              |
|          | > Clocks                                     |               |    |              |
|          | ✓ Cache settings                             |               |    |              |
|          | Data cache                                   | Disabled      |    | $\mathbf{v}$ |
|          | Dual Bank Mode                               | Enabled       |    |              |
|          | Main Oscillator Wait Time                    | Disabled      |    |              |

Figure 36. Example of Data Cache Enable using FSP Configurator

## 4.6 Using General Purpose (GPT) Timer for Benchmarking

In the projects, GPT0 timer is used to measure time for performance benchmarking.

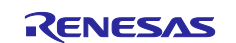

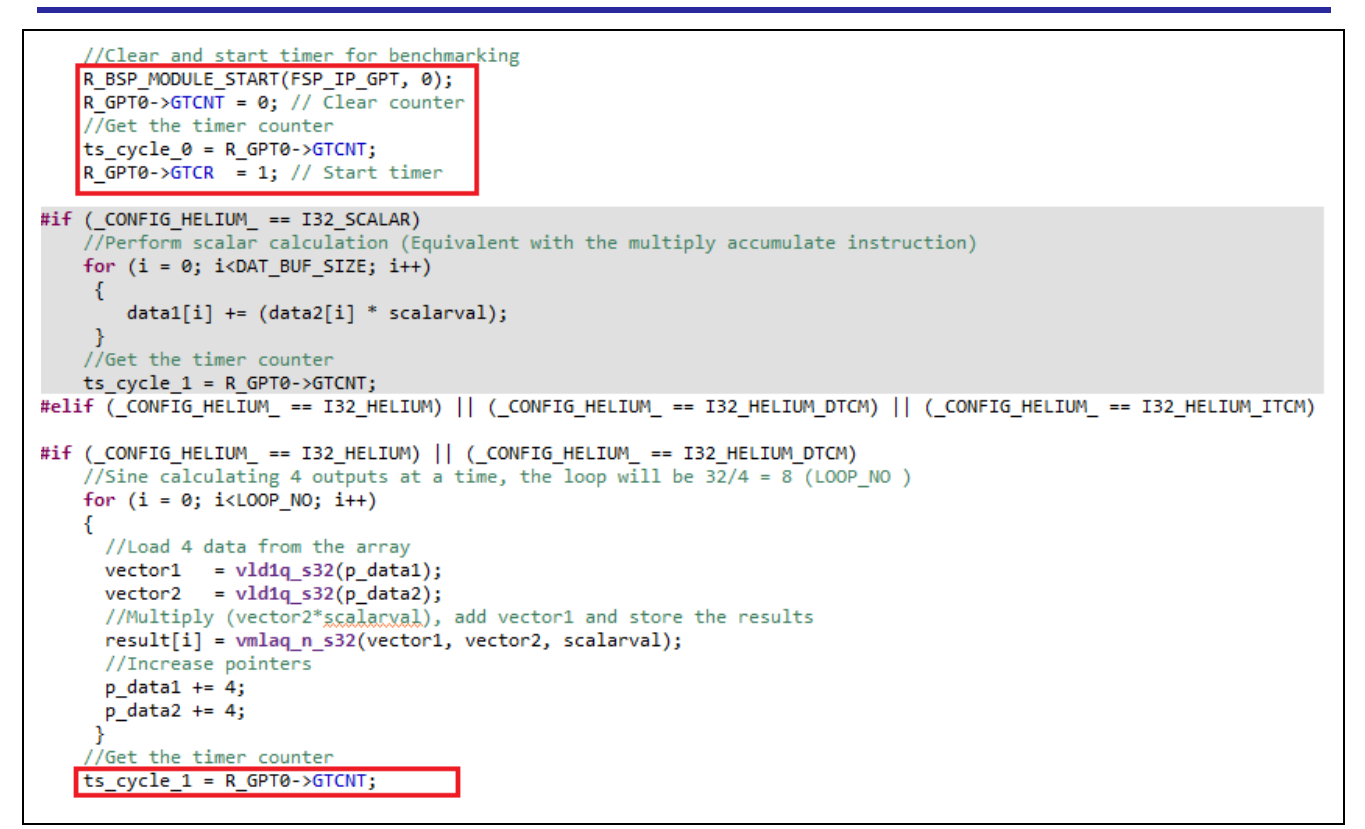

Figure 37. Example of the Timer Code for Benchmarking

### 5. Verify the Project

## 5.1 Import The Projects

The software tools required to run the application projects are as follows.

- e<sup>2</sup> studio version: 2024-01.1 (24.1.1) or later
- LLVM Embedded Toolchain for Arm v17.0.1 or later
- Renesas Flexible Software Package (FSP) v5.2.0 or later
- SEGGER RTT Viewer v7.94g or later

Import the projects HELIUM\_VMLA\_EK\_RA8M1.zip, HELIUM\_VMLADAVA\_EK\_RA8M1.zip, and HELIUM\_DOT\_PRODUCT\_EK\_RA8M1.zip into your workspace.

## 5.2 Build Project

There are several configurations in each project. Select a project, then a project configuration you wish to run before going to the next step.

|   | Build Configurations | > | Set Active >   |     | 1 I32_HELIUM (Helium Operation)                |
|---|----------------------|---|----------------|-----|------------------------------------------------|
|   | Source               | > | Manage         |     | 2 I32_HELIUM_DTCM (Helium Operation with DTCM) |
| 0 | Run As               | > | Build All      |     | 3 I32_HELIUM_ITCM (Helium Operation with ITCM) |
| * | Debug As             | > | Clean All      | ~   | 4 I32_SCALAR (Scalar operation)                |
|   | Team                 | > | Build Selected | non | Handler = Detault Handler                      |

#### Figure 38. Set Active Build Configuration

Launch configuration.xml, and click "Generate Project Content" to generate project content.

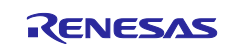

|               |               |        | Restore                                                                                                |
|---------------|---------------|--------|----------------------------------------------------------------------------------------------------|
| )evice Select | ion           |        |                                                                                                    |
| FSP version:  | 5.2.0         |        | Board Details<br>Evaluation kit for RA8M1 MCU Group                                                    |
| Device:       | R7FA8M1AHECBD |        | Visit TBD to get kit user's manual, quick start guid<br>errata, design package, example projects, etc. |
| Core:         | CM85          | $\sim$ |                                                                                                    |
| RTOS:         | No RTOS       | $\sim$ |                                                                                                    |
|               |               |        |                                                                                                    |

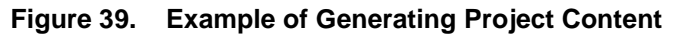

Build the active project by selecting Project->Build Project.

| Proje     | ect Renesas Views                                                        | Run             | Renesas Al | Windo    |
|-----------|--------------------------------------------------------------------------|-----------------|------------|----------|
|           | Open Project<br>Close Project<br>Open FSP Configura                      | tion            |            |          |
| 010       | Build All<br>Build Configuration                                         | Build           | Ctrl+Alt   | :+B<br>> |
|           | Build Project                                                            |                 | Ctrl       | +B       |
|           | Build Working Set<br>Clean<br>Build Automatically                        |                 |            | >        |
|           | Build Targets                                                            |                 |            | >        |
| e²        | C/C++ Index<br>Update All Depende<br>Change Device<br>Change Toolchain V | ncies<br>ersion | Alt        | ><br>+D  |
| <b>\$</b> | C/C++ Project Setti<br>Properties                                        | ngs             | Ctrl+Alt   | ÷Ρ       |

Figure 40. Build the Active Project

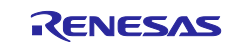

## 5.3 Download and Run Project

The EK-RA8M1 kit has a few switch settings that must be configured before running the projects associated with this application note. These switches must be returned to the default settings per the EK-RA8M1 user manual. In addition to these switch settings, the board also contains a USB debug port and connectors to access the J-Link<sup>®</sup> programming interface.

| Switch | Setting            |
|--------|--------------------|
| J8     | Jumper on pins 1-2 |
| J9     | Open               |

Connect J10 on EK-RA8M1 kit to USB port on your PC, open and start SEGGER RTT Viewer with the below settings.

| Connection to J-Link                                                                                                    |               |
|----------------------------------------------------------------------------------------------------|---------------|
| USB Serial No                                                                                                    |               |
| ○ TCP/IP                                                                                                    |               |
| O Existing Session                                                                                                    |               |
| Specify Target Device                                                                                                    |               |
| R7FA8M1AH ~                                                                                                    |               |
| Force go on connect                                                                                                    |               |
| Script file (optional)                                                                                                    |               |
|                                                                                                    |               |
| Target Interface & Speed                                                                                                    |               |
| SWD                                                                                                    | •             |
| RTT Control Block                                                                                                    |               |
| ○ Auto Detection ○ Address                                                                                                    |               |
| Enter one or more address range(s) the RTT Control block can be l<br>Syntax: <rangestart [hex]=""> <rangesize>[, <range1start [hex]<br="">Example: 0x10000000 0x1000, 0x2000000 0x1000</range1start></rangesize></rangestart> | e loc<br>ex]> |
| 0x22000000 0x20000                                                                                                    |               |
| OK Cancel                                                                                                    |               |

Figure 41. SEGGER RTT Viewer

Choose the Debug Configuration you wish to run. Make sure it points to the correct .elf file.

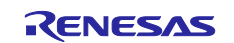

| Debug Configurations                                                                              |                                                   |
|---------------------------------------------------------------------------------------------------|---------------------------------------------------|
| Create, manage, and run configurations                                                            |                                                   |
|                                                                                                   |                                                   |
|                                                                                                   | Name: HELIUM_VMLA_EK_RA8M1 Helium_DTCM Debug_Flat |
| type filter text                                                                                  | 📄 Main 🕸 Debugger 🕨 Startup 🔲 Common 🤤 Source     |
| HELIUM_VMLA_EK_RA8M1 Helium_DTCM Debug_Flat     A     HELIUM_VMLA_EK_RA8M1 Helium_ITCM Debug_Flat | Project:                                          |
| HELIUM_VMLA_EK_RA8M1 Helium Debug_Flat                                                            | HELIUM_VMLA_EK_RA8M1                              |
| HELIUM_VMLA_EK_RA8M1 Scalar Debug_Flat                                                            | C/C++ Application:                                |
| E HELIUM_VMLA_EK_KA8M1 Scalar No Auto Vectorization Debug_Flat                                    | 132_HELIUM_DTCM/HELIUM_VMLA_EK_RA8M1.elf          |
| HELIUM_VMLADAVA_EK_RA8M1 Helium DTCM Debug_Flat                                                   |                                                   |

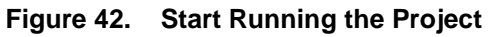

The operation results will be printed on SEGGER RTT Viewer, as shown in Figure 43.

| File Terminals Input                                                                                                    | ile Terminals Input Logging He                                                                                                    | lp              |                |
|----------------------------------------------------------------------------------------------------|----------------------------------------------------------------------------------------------------|-----------------|----------------|
| All Terminals Terminal 0                                                                                                    | All Terminals Terminal 0 Terminal 1                                                                                                    | Terminal 2 Term | iinal 6        |
| All Terminals         Terminal 0           VMLA-Helium Operation         Timer counter cycles           result[0]: 64         64           result[1]: 67         70           result[2]: 70         73           result[3]: 73         73           result[4]: 76         79           result[5]: 79         79           result[6]: 82         79           result[7]: 85         79           result[7]: 85         79           result[7]: 85         79           result[7]: 85         79           result[7]: 85         79           result[1]: 97         70           result[1]: 97         70           result[1]: 97         70           result[1]: 97         70           result[1]: 97         70           result[1]: 100         70           result[1]: 101         70           result[1]: 102         70           result[1]: 103         70           result[1]: 103         70           result[1]: 103         70           result[1]: 103         70           result[1]: 121         70           result[2]: 122         70           result[2]: 123 | All Terminals       Terminal 0       Terminal 1         VMLA-Helium Operation on RA8M1         Timer counter cycle: 16         result[0]: 64         result[1]: 67         result[2]: 70         result[3]: 73         result[3]: 73         result[3]: 74         result[3]: 75         result[3]: 91         result[1]: 97         result[1]: 103         result[1]: 103         result[1]: 104         result[1]: 105         result[1]: 112         result[1]: 121         result[2]: 124         result[2]: 126         result[2]: 130         result[2]: 130         result[2]: 130         result[2]: 139         resu | Terminal 2 Term | iinal 6<br>zed |

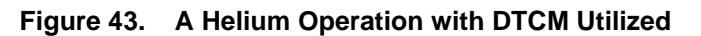

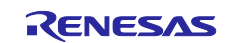

## 5.4 Benchmarking Performance

Use the "Timer counter cycle" printed on SEGGER RTT Viewer for performance benchmarking. It shows how many GPT0 counter cycles have elapsed since the function was executed.

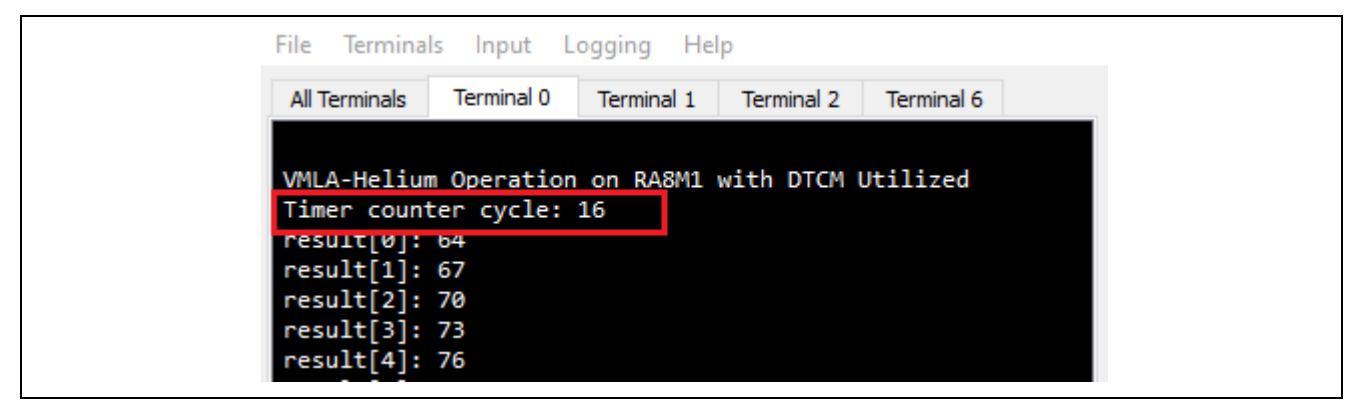

Figure 44. Example of Timer Counter Cycle on RTT Viewer

### 5.4.1 VMLA Project HELIUM\_VMLA\_EK\_RA8M1

The performances of the function vmlaq\_n\_s32 in various configurations are as follows.

|                                  |             | Performance Increase                    |
|----------------------------------|-------------|-----------------------------------------|
| Project Configuration            | Timer cycle | (vs I32_SCALAR_NO_AUTO_VECTORIZATION) % |
| I32_SCALAR_NO_AUTO_VECTORIZATION | 241         |                                         |
| I32_SCALAR                       | 142         | 69.72                                   |
| I32_HELIUM                       | 138         | 74.64                                   |
| I32_HELIUM_DTCM                  | 16          | 1406.25                                 |
| I32_HELIUM_ITCM                  | 136         | 77.21                                   |

Figure 45. Performance Data w/o Data Cache Enable

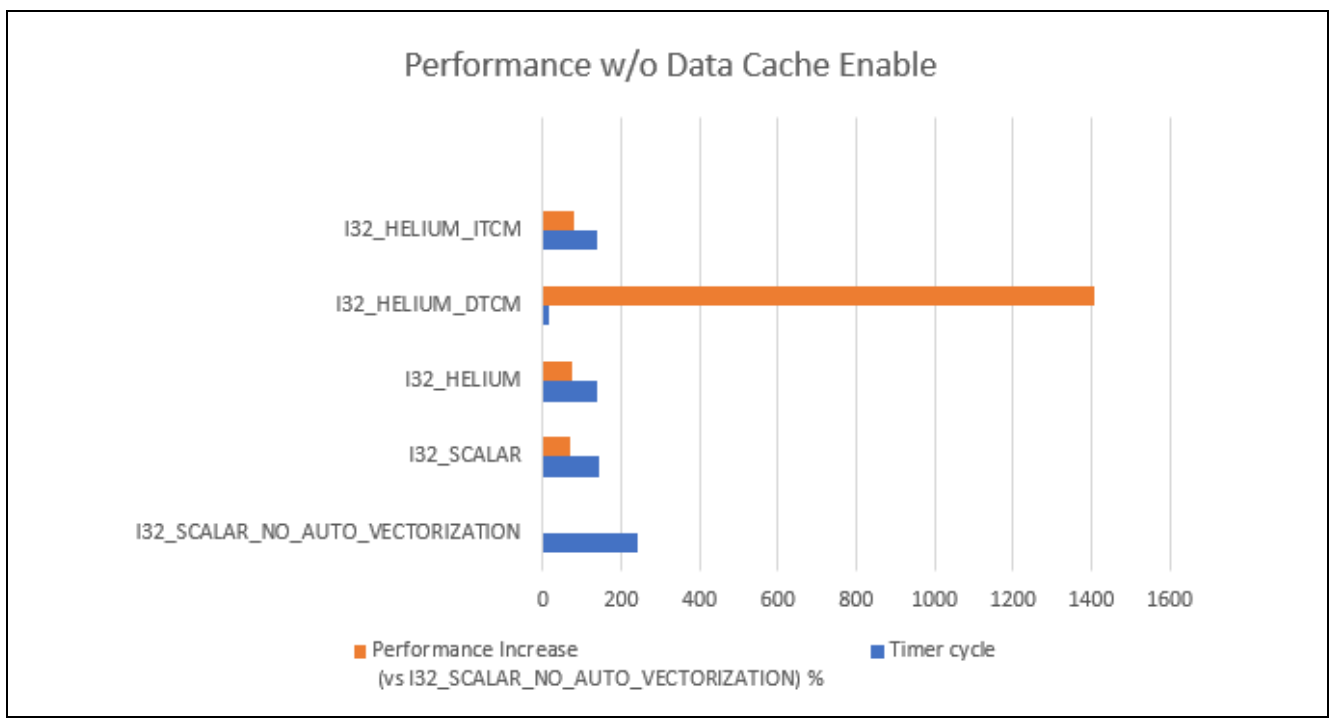

Figure 46. Performance Chart w/o Data Cache Enable

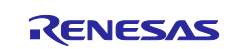

Below are the performances of the vmlaq\_n\_s32 function with data cache enabled in various configurations. To enable data cache in the project, follows steps in section 4.5, build and download it.

|                                  |             | Performance Increase                    |
|----------------------------------|-------------|-----------------------------------------|
| Project Configuration            | Timer cycle | (vs I32_SCALAR_NO_AUTO_VECTORIZATION) % |
| I32_SCALAR_NO_AUTO_VECTORIZATION |             |                                         |
| (w/o data cache enable)          | 241         |                                         |
| I32_SCALAR_NO_AUTO_VECTORIZATION |             |                                         |
| (w/ data cache enable)           | 58          | 315.52                                  |
| I32_SCALAR                       | 49          | 391.84                                  |
| I32_HELIUM                       | 51          | 372.55                                  |
| I32_HELIUM_DTCM                  | 14          | 1621.43                                 |
| I32_HELIUM_ITCM                  | 49          | 391.84                                  |

#### Figure 47. Performance Data w/ Data Cache Enable

#### 5.4.2 VMLAVADA Project HELIUM\_VMLADAVA\_EK\_RA8M1

The performances of the function vmladavaq\_s32 in various configurations are as follows.

|                                  |             | Performance Increase                    |
|----------------------------------|-------------|-----------------------------------------|
| Project Configuration            | Timer cycle | (vs I32_SCALAR_NO_AUTO_VECTORIZATION) % |
| I32_SCALAR_NO_AUTO_VECTORIZATION | 426         |                                         |
| I32_SCALAR                       | 174         | 144.83                                  |
| I32_HELIUM                       | 139         | 206.47                                  |
| I32_HELIUM_DTCM                  | 14          | 2942.86                                 |
| I32_HELIUM_ITCM                  | 135         | 215.56                                  |

Figure 48. Performance Data w/o Data Cache Enable

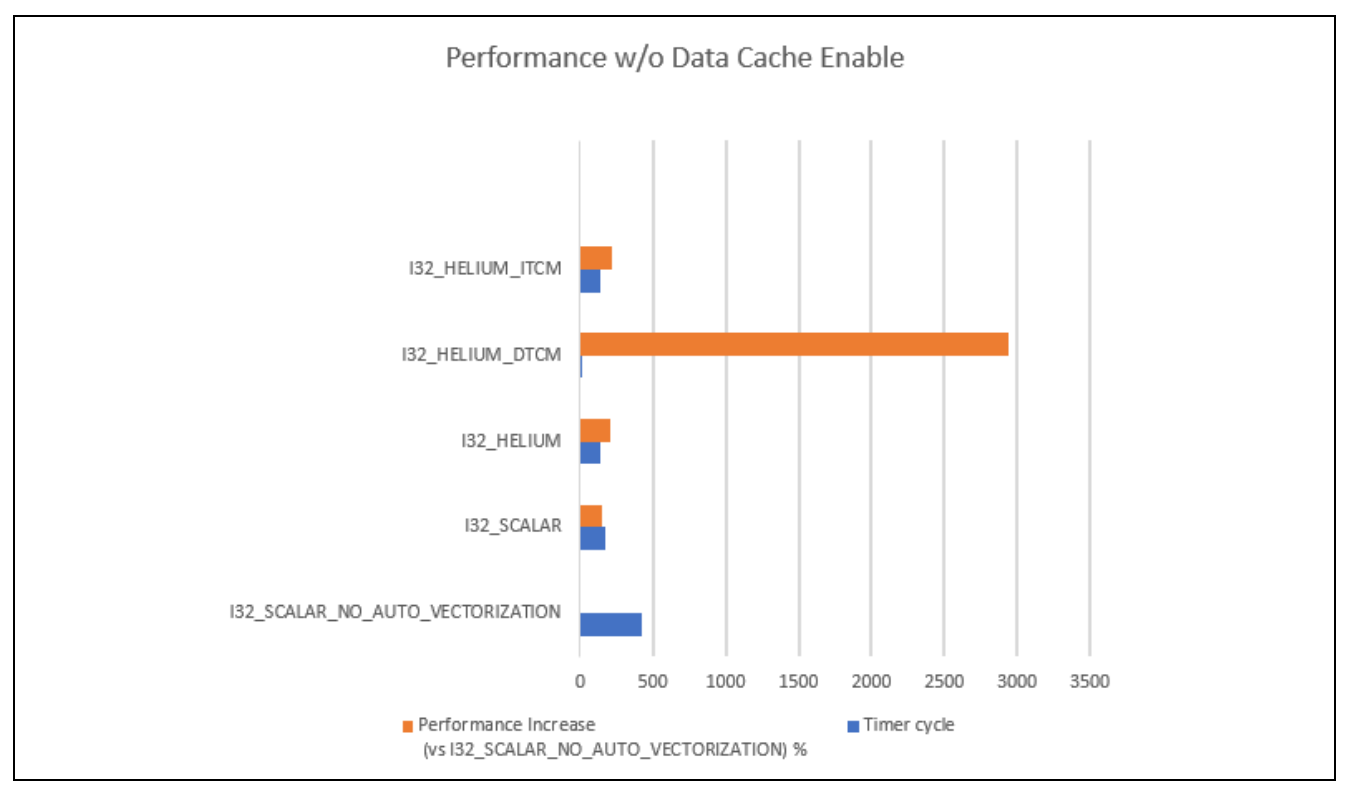

Figure 49. Performance Chart w/o Data Cache Enable

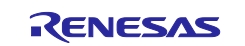

Below are the performances of the vmladavaq\_s32 function with data cache enabled in various configurations. To enable data cache in the project, follows steps in section 4.5, build and download it.

|                                  |             | Performance Increase (vs            |
|----------------------------------|-------------|-------------------------------------|
| Project Configuration            | Timer cycle | I32_SCALAR_NO_AUTO_VECTORIZATION) % |
| I32_SCALAR_NO_AUTO_VECTORIZATION |             |                                     |
| (w/o data cache enable)          | 426         |                                     |
| I32_SCALAR_NO_AUTO_VECTORIZATION |             |                                     |
| (w/ data cache enable)           | 103         | 313.59                              |
| I32_SCALAR                       | 61          | 598.36                              |
| I32_HELIUM                       | 43          | 890.70                              |
| I32_HELIUM_DTCM                  | 14          | 2942.86                             |
| I32_HELIUM_ITCM                  | 46          | 826.09                              |

#### Figure 50. Performance Data w/ Data Cache Enable

#### 5.4.3 DSP Dot Product Project HELIUM\_DOT\_PRODUCT\_EK\_RA8M1

The performances of the ARM DSP Dot Product arm\_dot\_prod\_f32 function in various configurations are as follows.

| Project Configuration | Timer cycle | Performance Increase (vs I32_SCALAR) % |
|-----------------------|-------------|----------------------------------------|
| I32_SCALAR            | 265         |                                        |
| I32_HELIUM            | 153         | 73.20                                  |
| I32_HELIUM_DTCM       | 95          | 178.95                                 |

#### Figure 51. Performance Data w/o Data Cache Enable

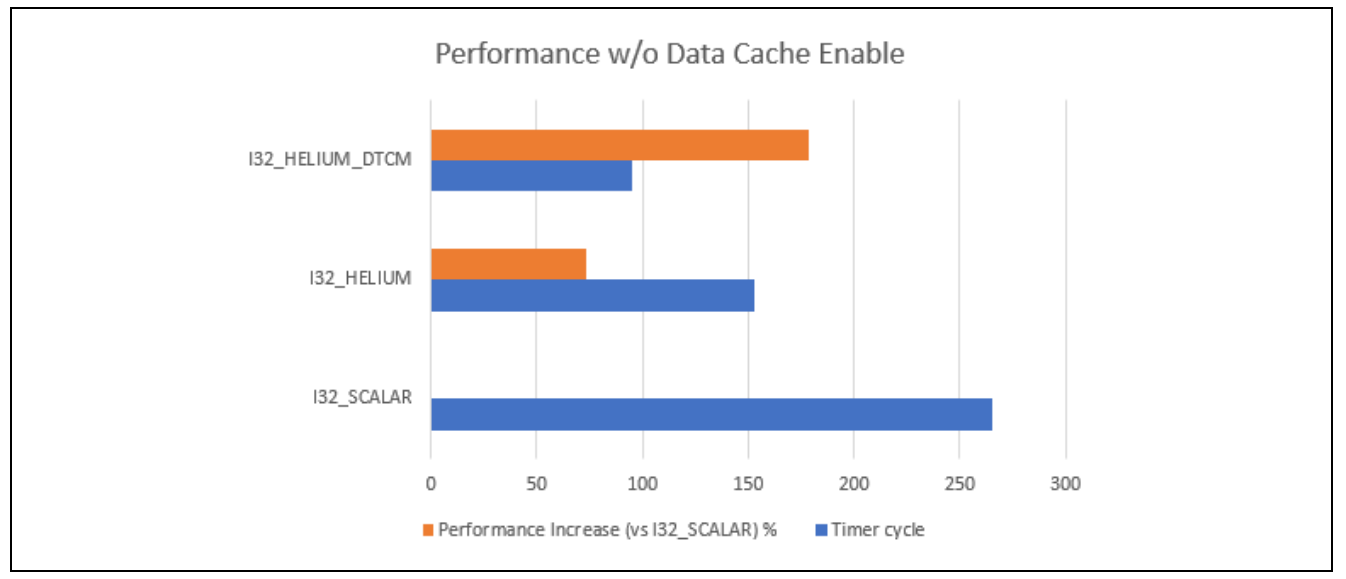

#### Figure 52. Performance Chart w/o Data Cache Enable

Below are the performances of the ARM Dot Product arm\_dot\_prod\_f32 function with data cache enabled in various configurations. To enable data cache in the project, follows steps in section 4.5, build and download it.

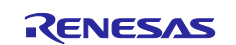

| Project Configuration              | Timer cycle | Performance Increase (vs I32_SCALAR) % |
|------------------------------------|-------------|----------------------------------------|
| I32_SCALAR (w/o data cache enable) | 265         |                                        |
| I32_SCALAR                         | 49          | 440.82                                 |
| I32_HELIUM                         | 26          | 919.23                                 |
| I32_HELIUM_DTCM                    | 17          | 1458.82                                |

#### Figure 53. Performance Data w/ Data Cache Enable

### 6. Conclusion

The Renesas RA8 MCU with Arm<sup>®</sup> Cortex<sup>®</sup>-M85 supports significant scalar performance uplift. Furthermore, the Tightly Coupled Memory (TCM) support in Renesas FSP makes it easier to utilize Helium intrinsics and TCM for further improvement.

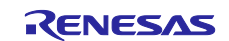

## Website and Support

Visit the following vanity URLs to learn about key elements of the RA family, download components and related documentation, and get support.

RA Product Informationwww.renesas.com/raRA Product Support Forumwww.renesas.com/ra/forumRA Flexible Software Packagewww.renesas.com/FSPRenesas Supportwww.renesas.com/support

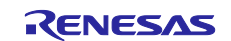

## **Revision History**

|      |           | Description |                      |
|------|-----------|-------------|----------------------|
| Rev. | Date      | Page        | Summary              |
| 1.00 | Aug.11.23 | -           | Initial version      |
| 2.00 | Apr.05.24 | -           | Support LLVM for Arm |

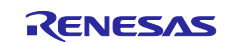

#### General Precautions in the Handling of Microprocessing Unit and Microcontroller Unit Products

The following usage notes are applicable to all Microprocessing unit and Microcontroller unit products from Renesas. For detailed usage notes on the products covered by this document, refer to the relevant sections of the document as well as any technical updates that have been issued for the products.

#### 1. Precaution against Electrostatic Discharge (ESD)

A strong electrical field, when exposed to a CMOS device, can cause destruction of the gate oxide and ultimately degrade the device operation. Steps must be taken to stop the generation of static electricity as much as possible, and quickly dissipate it when it occurs. Environmental control must be adequate. When it is dry, a humidifier should be used. This is recommended to avoid using insulators that can easily build up static electricity. Semiconductor devices must be stored and transported in an anti-static container, static shielding bag or conductive material. All test and measurement tools including work benches and floors must be grounded. The operator must also be grounded using a wrist strap. Semiconductor devices must not be touched with bare hands. Similar precautions must be taken for printed circuit boards with mounted semiconductor devices.

2. Processing at power-on

The state of the product is undefined at the time when power is supplied. The states of internal circuits in the LSI are indeterminate and the states of register settings and pins are undefined at the time when power is supplied. In a finished product where the reset signal is applied to the external reset pin, the states of pins are not guaranteed from the time when power is supplied until the reset process is completed. In a similar way, the states of pins in a product that is reset by an on-chip power-on reset function are not guaranteed from the time when power reaches the level at which resetting is specified.

3. Input of signal during power-off state

Do not input signals or an I/O pull-up power supply while the device is powered off. The current injection that results from input of such a signal or I/O pull-up power supply may cause malfunction and the abnormal current that passes in the device at this time may cause degradation of internal elements. Follow the guideline for input signal during power-off state as described in your product documentation.

4. Handling of unused pins

Handle unused pins in accordance with the directions given under handling of unused pins in the manual. The input pins of CMOS products are generally in the high-impedance state. In operation with an unused pin in the open-circuit state, extra electromagnetic noise is induced in the vicinity of the LSI, an associated shoot-through current flows internally, and malfunctions occur due to the false recognition of the pin state as an input signal become possible.

5. Clock signals

After applying a reset, only release the reset line after the operating clock signal becomes stable. When switching the clock signal during program execution, wait until the target clock signal is stabilized. When the clock signal is generated with an external resonator or from an external oscillator during a reset, ensure that the reset line is only released after full stabilization of the clock signal. Additionally, when switching to a clock signal produced with an external resonator or by an external oscillator while program execution is in progress, wait until the target clock signal is stable.

6. Voltage application waveform at input pin

Waveform distortion due to input noise or a reflected wave may cause malfunction. If the input of the CMOS device stays in the area between  $V_{IL}$  (Max.) and  $V_{IH}$  (Min.) due to noise, for example, the device may malfunction. Take care to prevent chattering noise from entering the device when the input level is fixed, and also in the transition period when the input level passes through the area between  $V_{IL}$  (Max.) and  $V_{IH}$  (Min.).

7. Prohibition of access to reserved addresses

Access to reserved addresses is prohibited. The reserved addresses are provided for possible future expansion of functions. Do not access these addresses as the correct operation of the LSI is not guaranteed.

8. Differences between products

Before changing from one product to another, for example to a product with a different part number, confirm that the change will not lead to problems. The characteristics of a microprocessing unit or microcontroller unit products in the same group but having a different part number might differ in terms of internal memory capacity, layout pattern, and other factors, which can affect the ranges of electrical characteristics, such as characteristic values, operating margins, immunity to noise, and amount of radiated noise. When changing to a product with a different part number, implement a system-evaluation test for the given product.

#### Notice

- Descriptions of circuits, software and other related information in this document are provided only to illustrate the operation of semiconductor products and application examples. You are fully responsible for the incorporation or any other use of the circuits, software, and information in the design of your product or system. Renesas Electronics disclaims any and all liability for any losses and damages incurred by you or third parties arising from the use of these circuits, software, or information.
- 2. Renesas Electronics hereby expressly disclaims any warranties against and liability for infringement or any other claims involving patents, copyrights, or other intellectual property rights of third parties, by or arising from the use of Renesas Electronics products or technical information described in this document, including but not limited to, the product data, drawings, charts, programs, algorithms, and application examples.
- 3. No license, express, implied or otherwise, is granted hereby under any patents, copyrights or other intellectual property rights of Renesas Electronics or others.
- 4. You shall be responsible for determining what licenses are required from any third parties, and obtaining such licenses for the lawful import, export, manufacture, sales, utilization, distribution or other disposal of any products incorporating Renesas Electronics products, if required.
- 5. You shall not alter, modify, copy, or reverse engineer any Renesas Electronics product, whether in whole or in part. Renesas Electronics disclaims any and all liability for any losses or damages incurred by you or third parties arising from such alteration, modification, copying or reverse engineering.
- Renesas Electronics products are classified according to the following two quality grades: "Standard" and "High Quality". The intended applications for each Renesas Electronics product depends on the product's quality grade, as indicated below.

"Standard": Computers; office equipment; communications equipment; test and measurement equipment; audio and visual equipment; home electronic appliances; machine tools; personal electronic equipment; industrial robots; etc.

"High Quality": Transportation equipment (automobiles, trains, ships, etc.); traffic control (traffic lights); large-scale communication equipment; key financial terminal systems; safety control equipment; etc.

Unless expressly designated as a high reliability product or a product for harsh environments in a Renesas Electronics data sheet or other Renesas Electronics document, Renesas Electronics products are not intended or authorized for use in products or systems that may pose a direct threat to human life or bodily injury (artificial life support devices or systems; surgical implantations; etc.), or may cause serious property damage (space system; undersea repeaters; nuclear power control systems; aircraft control systems; key plant systems; military equipment; etc.). Renesas Electronics disclaims any and all liability for any damages or losses incurred by you or any third parties arising from the use of any Renesas Electronics product that is inconsistent with any Renesas Electronics data sheet, user's manual or other Renesas Electronics document.

- 7. No semiconductor product is absolutely secure. Notwithstanding any security measures or features that may be implemented in Renesas Electronics hardware or software products, Renesas Electronics shall have absolutely no liability arising out of any vulnerability or security breach, including but not limited to any unauthorized access to or use of a Renesas Electronics product or a system that uses a Renesas Electronics product. RENESAS ELECTRONICS DOES NOT WARRANT OR GUARANTEE THAT RENESAS ELECTRONICS PRODUCTS, OR ANY SYSTEMS CREATED USING RENESAS ELECTRONICS PRODUCTS WILL BE INVULNERABLE OR FREE FROM CORRUPTION, ATTACK, VIRUSES, INTERFERENCE, HACKING, DATA LOSS OR THEFT, OR OTHER SECURITY INTRUSION ("Vulnerability Issues"). RENESAS ELECTRONICS DISCLAIMS ANY AND ALL RESPONSIBILITY OR LIABILITY ARISING FROM OR RELATED TO ANY VULNERABILITY ISSUES. FURTHERMORE, TO THE EXTENT PERMITTED BY APPLICABLE LAW, RENESAS ELECTRONICS DISCLAIMS ANY AND ALL WARRANTIES, EXPRESS OR IMPLIED, WITH RESPECT TO THIS DOCUMENT AND ANY RELATED OR ACCOMPANYING SOFTWARE OR HARDWARE, INCLUDING BUT NOT LIMITED TO THE IMPLIED WARRANTIES OF MERCHANTABILITY, OR FITNESS FOR A PARTICULAR PURPOSE.
- 8. When using Renesas Electronics products, refer to the latest product information (data sheets, user's manuals, application notes, "General Notes for Handling and Using Semiconductor Devices" in the reliability handbook, etc.), and ensure that usage conditions are within the ranges specified by Renesas Electronics with respect to maximum ratings, operating power supply voltage range, heat dissipation characteristics, installation, etc. Renesas Electronics disclaims any and all liability for any malfunctions, failure or accident arising out of the use of Renesas Electronics products outside of such specified ranges.
- 9. Although Renesas Electronics endeavors to improve the quality and reliability of Renesas Electronics products, semiconductor products have specific characteristics, such as the occurrence of failure at a certain rate and malfunctions under certain use conditions. Unless designated as a high reliability product or a product for harsh environments in a Renesas Electronics data sheet or other Renesas Electronics document, Renesas Electronics products are not subject to radiation resistance design. You are responsible for implementing safety measures to guard against the possibility of bodily injury, injury or damage caused by fire, and/or danger to the public in the event of a failure or malfunction of Renesas Electronics, such as safety design for hardware and software, including but not limited to redundancy, fire control and malfunction prevention, appropriate treatment for aging degradation or any other appropriate measures. Because the evaluation of microcomputer software alone is very difficult and impractical, you are responsible for evaluating the safety of the final products or systems manufactured by you.
- 10. Please contact a Renesas Electronics sales office for details as to environmental matters such as the environmental compatibility of each Renesas Electronics product. You are responsible for carefully and sufficiently investigating applicable laws and regulations that regulate the inclusion or use of controlled substances, including without limitation, the EU RoHS Directive, and using Renesas Electronics products in compliance with all these applicable laws and regulations. Renesas Electronics disclaims any and all liability for damages or losses occurring as a result of your noncompliance with applicable laws and regulations.
- 11. Renesas Electronics products and technologies shall not be used for or incorporated into any products or systems whose manufacture, use, or sale is prohibited under any applicable domestic or foreign laws or regulations. You shall comply with any applicable export control laws and regulations promulgated and administered by the governments of any countries asserting jurisdiction over the parties or transactions.
- 12. It is the responsibility of the buyer or distributor of Renesas Electronics products, or any other party who distributes, disposes of, or otherwise sells or transfers the product to a third party, to notify such third party in advance of the contents and conditions set forth in this document.
- This document shall not be reprinted, reproduced or duplicated in any form, in whole or in part, without prior written consent of Renesas Electronics.
   Please contact a Renesas Electronics sales office if you have any questions regarding the information contained in this document or Renesas Electronics products.
- (Note1) "Renesas Electronics" as used in this document means Renesas Electronics Corporation and also includes its directly or indirectly controlled subsidiaries.
- (Note2) "Renesas Electronics product(s)" means any product developed or manufactured by or for Renesas Electronics.

(Rev.5.0-1 October 2020)

## **Corporate Headquarters**

TOYOSU FORESIA, 3-2-24 Toyosu, Koto-ku, Tokyo 135-0061, Japan www.renesas.com

#### www.renesas.com

#### Trademarks

Renesas and the Renesas logo are trademarks of Renesas Electronics Corporation. All trademarks and registered trademarks are the property of their respective owners.

## **Contact information**

For further information on a product, technology, the most up-to-date version of a document, or your nearest sales office, please visit: <a href="http://www.renesas.com/contact/">www.renesas.com/contact/</a>.